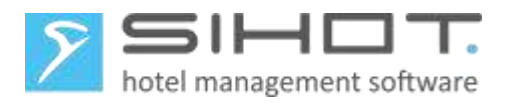

# SIHOT - HANDLING DER MWST.-SENKUNG

Reduzierung der Mehrwertsteuer im Rahmen des Corona-Konjunkturpakets ab 01.07.2020 24.11.2021

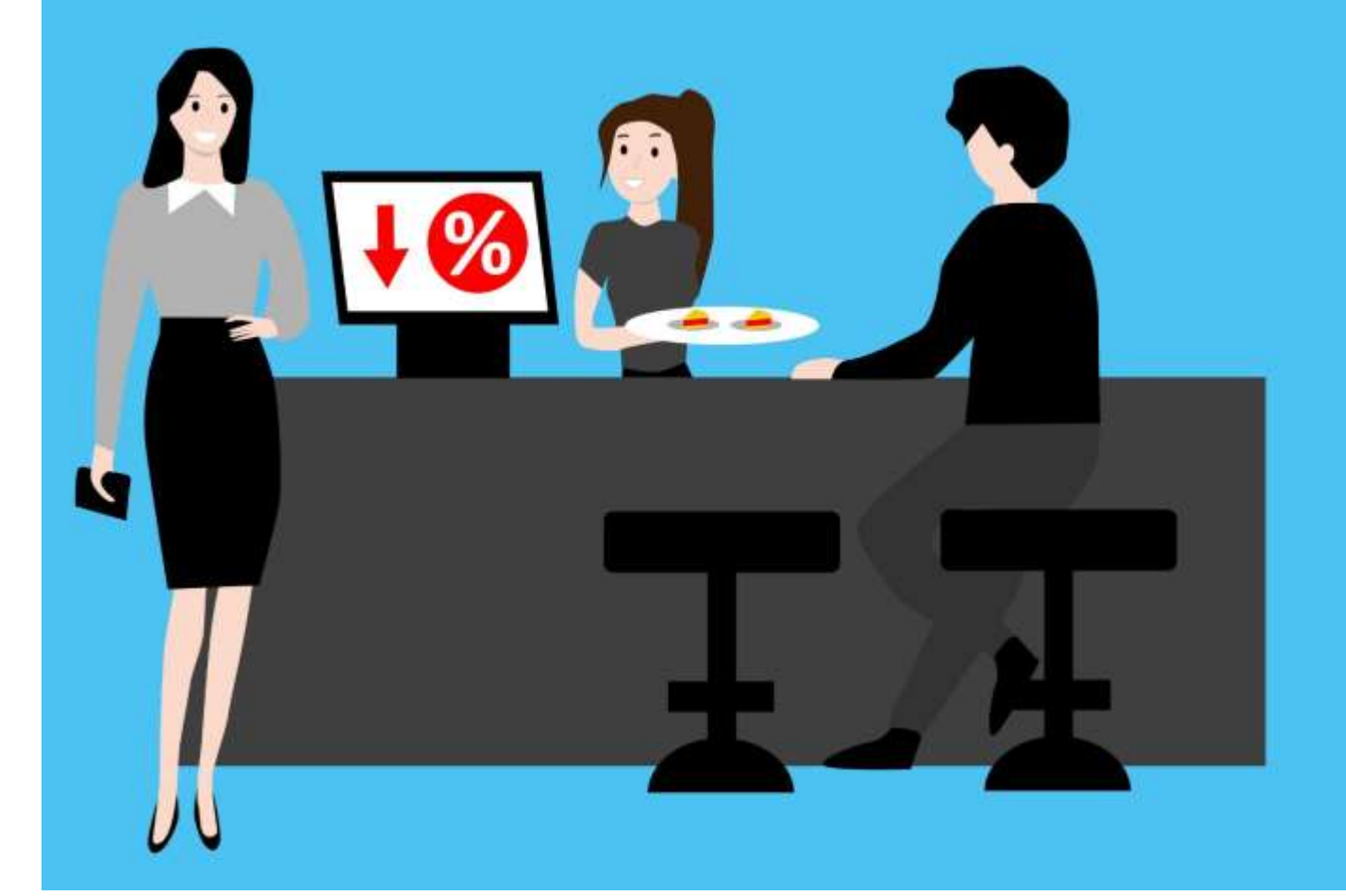

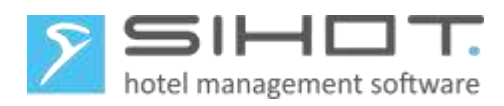

## Inhalt

| 1 Cl | hange-Log                                          | 4  |
|------|----------------------------------------------------|----|
| 2 N  | 1wSt. Senkungen ab Juli 2020                       | 5  |
| 3 W  | /ichtige Vorbereitungen in SIHOT.PMS               | 5  |
| 3.1  | Saldendifferenzen                                  | 5  |
| 3.2  | Kontrolle der Benutzerrechte                       | 6  |
| 4 N  | 1wStÄnderungen am 30. Juni 2020 in SIHOT.PMS       | 7  |
| 4.1  | Datensicherung                                     | 7  |
| 4.2  | MwStTabelle anpassen                               | 7  |
| 4.3  | Konfiguration FiBu                                 | 8  |
| 4.4  | Neustart                                           | 9  |
| 4.5  | Leistungen für Speisen anpassen                    | 9  |
| 4.6  | Arrangementstamm                                   | 10 |
| 4.7  | Neustart                                           | 11 |
| 5 N  | 1wStÄnderungen am 30. Juni 2020 - Restaurantkassen | 12 |
| 5.1  | MwStUmstellung in SIHOT.POS                        | 12 |
| 5.   | 1.1 Mehrwertsteuer ändern                          | 12 |
| 5.   | 1.2 Speisen (Artikel) ändern                       | 13 |
| 5.2  | Kommunikation Kasse - SIHOT                        | 13 |
| 5.   | 2.1 RMS-Protokoll                                  | 14 |
| 5.   | 2.2 Vectron, Micros und Fias                       | 15 |
| 5.   | 2.3 KasBIG-Protokoll                               | 15 |
| 6 Ko | orrekturen                                         | 16 |
| 7 H  | inweise                                            | 18 |
| 7.1  | Rechnungsdruck                                     | 18 |
| 7.2  | Fix vor bis Abreise                                | 18 |
| 7.3  | Deposit und Gutscheine                             | 20 |
| 7.4  | Buchhaltung                                        | 20 |
| 7.5  | Umsätze speichern mit Wiederholung                 | 20 |
| 8 N  | 1wStÄnderungen am 31. Dezember 2022 - SIHOT.PMS    | 21 |
| 8.1  | Datensicherung                                     | 21 |
| 8.2  | MwStTabelle anpassen                               | 21 |
| 8.3  | Konfiguration FiBu                                 | 21 |

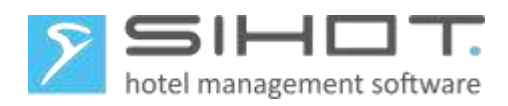

| 8  | .4   | Neus    | start                                                 | 22 |
|----|------|---------|-------------------------------------------------------|----|
| 8  | .5   | Korr    | ekturen                                               | 22 |
| 9  | M٧   | vStÄı   | nderungen am 31. Dezember 2022 - Restaurantkassen     | 24 |
| 9  | .1   | MwS     | stUmstellung in SIHOT.POS                             | 24 |
| 9  | .2   | Kom     | munikation Kasse - SIHOT                              | 25 |
| 10 | Rec  | duzier  | te MwSt. für Speisen am 31 Dezember 2022 zurücksetzen | 25 |
| 1  | 0.1  | Date    | nsicherung                                            | 25 |
| 1  | 0.2  | Leist   | ungen für Speisen in SIHOT.PMS anpassen               | 25 |
| 1  | 0.3  | MwS     | itUmstellung in SIHOT.POS                             | 26 |
| 1  | 0.4  | Kom     | munikation Kasse - SIHOT                              | 27 |
|    | 10.4 | 4.1     | RMS Protokoll                                         | 27 |
|    | 10.4 | 4.2     | Vectron, Micros und Fias                              | 27 |
|    | 10.4 | 4.3     | KasBIG-Protokoll                                      | 27 |
| 1  | 0.5  | Korr    | ekturen                                               | 28 |
| 11 | Che  | ecklist | en MwStUmstellung                                     | 31 |

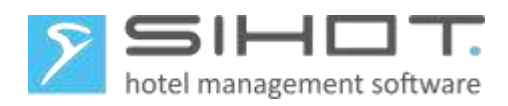

## 1 CHANGE-LOG

| Date       | Version | Name        | Description                                           |
|------------|---------|-------------|-------------------------------------------------------|
| 11.05.2020 | 1.0     | C. Ethell   | Compilation (7% for food only)                        |
| 26.05.2020 | 1.0     | C. Ethell   | Updates and Edits                                     |
| 04.06.2020 | 2.0     | E. Gethmann | Include general reductions and reverse after 6 months |
| 05.06.2020 | 2.0     | C. Ethell   | Edits                                                 |
| 24.11.2021 | 2.0     | C. Ethell   | Extension of governement measures                     |

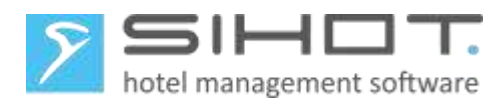

## 2 MwSt. Senkungen ab Juli 2020

Aufgrund der Covid-19-Krise ändern sich ab 1. Juli 2020 die Mehrwertsteuersätze: der volle Mehrwertsteuersatz von 19% auf 16% und der reduzierte Mehrwertsteuersatz von 7% auf 5%. Die werden nach derzeitigem Stand (24.11.2021) am 1. Januar 2023 wieder angehoben.

Außerdem wurde bereits beschlossen, dass für Speisen ab 1. Juli 2020 der reduzierte Steuersatz gilt. D.h. von Juli bis Dezember 2020 5% und von 1. Januar 2021 bis 31. Dezember 2022 7%.

Bitte beachten Sie, dass diese Angaben dem aktuellen Informationsstand entsprechen und die offiziellen Regelungen ggf. noch angepasst werden.

In dieser Dokumentation klären wir folgende Punkte:

- Anpassung der generellen Mehrwertsteuersätze in SIHOT.PMS
  - Welche Vorbereitungen müssen getroffen werden?
  - Welche Anpassungen sind am 30. Juni durchzuführen?
  - Wie ändern Sie die neuen Steuersätze nach 6 Monaten wieder zurück?
- Mehrwertsteueranpassungen in Restaurantkassen
  - Welche Anpassungen führen Sie in SIHOT.POS aus?
  - Wie verhalten sich Kassenanbindungen von Fremdanbietern?
  - Welche Anpassungen sind in SIHOT.PMS notwendig?
  - Wie ändern Sie in SIHOT.POS die Steuersätze nach 6 Monaten wieder zurück?
  - Welche Anpassungen sind danach in SIHOT.PMS notwendig?
  - Welche Anpassungen sind nach einem Jahr für Speisen durchzuführen?
- Wie führen Sie Korrekturen zu den alten Steuersätzen durch?
- Was müssen Sie sonst noch beachten?

Wenn Ihre Restaurantkasse mit einem Fremdsystem betrieben wird, kontaktieren Sie bitte Ihren Vertriebspartner oder Support des jeweiligen Systems bezüglich einer Anleitung zur Umstellung der Leistungen.

## 3 WICHTIGE VORBEREITUNGEN IN SIHOT.PMS

#### 3.1 SALDENDIFFERENZEN

Stellen Sie **rechtzeitig vor jedem Umstellungsdatum** sicher, dass Sie für die Vergangenheit keine Saldendifferenz in der Chefinformation haben.

Nach der Umstellung auf die neue Mehrwertsteuer ist es generell nicht möglich, Differenzen in dem vorhergehenden Zeitraum noch zu klären bzw. zu beheben!

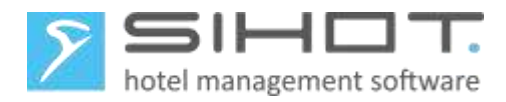

## 3.2 KONTROLLE DER BENUTZERRECHTE

Klären Sie rechtzeitig vor jeder Umstellung die Vergabe von Benutzerrechten in Ihrem Unternehmen und stellen Sie sicher, dass die betreffenden Mitarbeiter über ausreichende Benutzerrechte verfügen, um die Umstellung vorzunehmen!

Im Menü Admin – Benutzer ermitteln Sie die Benutzergruppe (access class) des Mitarbeiters, der die Umstellung vornimmt.

|           |           |                     |                    |                    |               | EU             | R: Benutz    | er           |                              |        |              |          |
|-----------|-----------|---------------------|--------------------|--------------------|---------------|----------------|--------------|--------------|------------------------------|--------|--------------|----------|
| ۰a        | a l       | 0                   | active             | ⊖ ina              | activ         |                |              |              |                              |        |              |          |
| id        | ic        | ogin name           | first r            | name               | last narp     | ersonnel nui   | access cl    | assuser      | class password               | expire | date         | language |
|           | 1.        | 5                   | Moni               | ca                 | Meier         |                | all.gubse:   | 8: Ad        | min ******                   | 31.12  | 9999 (F      | deutsch  |
| BO        | E         | 30                  | Back               | c                  | Office        |                | bo.gubse:    | 1: No        | vice                         | 31.12  | 2099 (D      |          |
| FO        | F         | 0                   | Front              | <u>i</u>           | Office        |                | fo.gubse:    | 2: Re        | gular.******                 | 31.12  | 2099 (D      |          |
| MATHIE    | Inaktiv   | 1                   |                    |                    |               |                | - HENDLY     | ER 2         |                              |        |              |          |
| - Ale     |           | = Opera             |                    | Gesperit           |               |                |              |              |                              |        |              | 18.1     |
| Dehen Sie | erren Spa | context and lager S | e iter teer als er | nuch dieser Spatta | te grupperen  |                |              |              |                              |        |              | 1        |
| Status T  | Op. T     | Login Name T        | Vomame T           | Nachrame T         | Zugnttsgruppe | Senutzergruppe | Passwort T 4 | blackdatum T | Enlaubite Hotels             | T S    | evorzugte Ho | otels 💮  |
| 0         | \$\$5     | 555                 | SHOT.              | Gel                | ali99 777     | Admin          | ······ 31    | 1.12.9999 Fr | City,Alp Resort,Family Res   | ent.   |              |          |
| $\odot$   |           | -                   | GUBSE              | SHOT               | allgubse      | .Admin         | ++++++ 31    | 1.12.9999 Fr | City Alp Resort Family Res   | ert.   |              |          |
| Ø         | 01        | 01                  | User               | 01                 |               | Experienced    |              | 1.12.9999 Fr | City, Alp Resort, Family Res | ort.   |              |          |

Abbildung 1: Ermittlung der Benutzergruppe im Classic-Client und im Flex-Client

Im Dialog Benutzergruppenverwaltung (Menü Admin) ersehen Sie dann die Rechte für diese Benutzergruppe.

|    | EUR: Benutzergrupp          | enverwaltu     | ng             |              |                |                    |                   |                |           |
|----|-----------------------------|----------------|----------------|--------------|----------------|--------------------|-------------------|----------------|-----------|
|    | Groups Rights of the Grou   | ıp             |                |              |                |                    |                   |                |           |
|    | Groups                      |                | Gast sichtbar  | in F         | sichtb.        | KontingentsicRe    | es.Zug. Inve      | entory         |           |
|    | all                         |                | SIHOT.Debito   | r, SIHO 0    | 1 (            | 01                 |                   |                |           |
|    | all.gubse                   |                | SIHOT.Debito   | r, SIHO 0    | 1              | 01                 | inve              | entory_gub:    |           |
|    | bo.gubse                    |                | SIHOT.Debito   | r, SIHO 0    | 1 (            | 01                 |                   |                |           |
|    | fo.gubse                    |                | SIHOT.Debito   | r, SIHO 0    | 1              | 01                 | inve              | entory_gub:    |           |
|    | prozess.gubse               |                | SIHOT.Debito   | r, SIHO 0    | 1 1            | 01                 |                   |                |           |
|    |                             |                |                |              |                |                    |                   |                |           |
|    | <br> <br>                   |                |                |              |                |                    |                   |                |           |
|    |                             |                |                |              |                |                    |                   |                |           |
| 15 | SYTEVERMALTUNG              |                |                |              |                |                    |                   |                |           |
| 1  | lippenharmel ting unger-    |                |                |              |                |                    |                   |                |           |
| 73 | griftsgruppe allgubse       | 1              |                |              |                |                    |                   |                |           |
|    | yna Techte Report Rachte IK | 3-Rechte       |                |              |                |                    |                   |                |           |
| 1a | yout 10 T                   | Anzeigenecht T | Überschrift. 😨 | Beschreitzun | T Popup-Layout | T Primary-Layout T | Kaue              | T Relationstam | e T Secht |
| 10 | STHOT_WAT_ANID_TAXEN        |                | MwSt und Taxen |              | Neis           | da:                | 60_VATAndTaven    |                |           |
| 10 | SIHOT_SERVICE_MASTER        |                | Laistungestamm |              | New            | -Jac               | 80,ServiceMasterf | ile)           |           |

Abbildung 2: Rechteverwaltung im Classic-Client und im Flex-Client

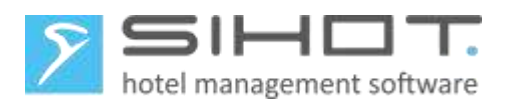

Im Classic-Client erteilen Sie in der Benutzergruppenverwaltung folgende Rechte für die Benutzergruppe der betroffenen Mitarbeiter/innen:

- Leistungsstamm [19300]:
  - o v: Anzeigen
  - o m: Ändern
  - o n: Neuanlage
- ➢ MwSt. und Taxen [17100]:
  - o v: Vollzugriff

| Groups Rights of the Group   |                |                             |                                                      |
|------------------------------|----------------|-----------------------------|------------------------------------------------------|
| id Groups                    | current Rights | resulting Rights            | maximum Rights                                       |
| 19.3001.eistungsstamm[19300] | Vithin         | Anzeigen, Ändern, Neuanlage | v Anzeigen m Ändern n Neuanlage d'Löschen C'Admin Zo |
| 17.100 MwSt und Taxen[17100] | x              | Vollzugriff                 | v: Vollzugriff                                       |

Abbildung 3: Benutzerrechte (Classic-Client)

Sie können dem Mitarbeiter entweder eine höhere Benutzergruppe mit den Rechten zur Umstellung zuordnen oder der Benutzergruppe des Mitarbeiters die entsprechenden Rechte erteilen.

Ggf. sollten Sie nach der Umstellung aus Sicherheitsgründen den Mitarbeiter bzw. die Benutzergruppe wieder auf die alte Einstellung zurücksetzen.

## 4 MwSt.-Änderungen am 30. Juni 2020 in SIHOT.PMS

Die Umstellung der Mehrwertsteuersätze in SIHOT.PMS erfolgt **nach** dem Verbuchen der Fixleistungen des 30. Juni, also i.d.R. nach dem Tagesabschluss.

#### 4.1 DATENSICHERUNG

> Bei einer lokalen SIHOT-Installation führen Sie eine Datensicherung durch.

Es ist wichtig, diese Datensicherung als Jahressicherung auf einem eigenen Sicherungsmedium aufzubewahren.

Läuft Ihre SIHOT-Installation in unserem Rechenzentrum, müssen Sie keine weiteren Schritte diesbezüglich unternehmen. Die Monatssicherung für Juni wird in Ihrem Jahressicherungsarchiv abgestellt.

### 4.2 MwSt.-TABELLE ANPASSEN

Für die automatische Umstellung aller Leistungen auf die gesenkten, neuen Steuersätze gehen Sie folgendermaßen vor:

- **Öffnen Sie den Dialog** Mehrwertsteuer und Taxen.
- Überschreiben Sie in der Tabelle die bestehenden Beschreibungen und Mehrwertsteuersätze. Passen Sie ggf. auch Ihre hotelspezifischen Steuersätze für Anzahlungen oder Deposit an.
- Legen Sie für manuelle Korrekturen zwei neue Einträge mit den alten Mehrwertsteuersätzen an. Diese werden verwendet, wenn Sie Buchungen korrigieren müssen

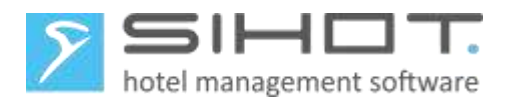

| Lettermeter errer roke | -     | ALT. |          | Mehnwertsteuer      | N     | EU   |        |
|------------------------|-------|------|----------|---------------------|-------|------|--------|
| Mehrwertsteuer         |       |      | J        |                     | -     |      |        |
| Bezeichnung            | %     | e. % | e.Ant. I | Bezeichnung         | %     | e. % | e.Ant. |
| MwSt. 19%              | 19,00 | 0,00 | 0,00     | MwSt. 16%           | 16,00 | 0,00 | 0,00   |
| MwSt. 7%               | 7,00  | 0,00 | 0,00     | MwSt. 5%            | 5,00  | 0,00 | 0,00   |
|                        | 0,00  | 0,00 | 0,00     |                     | 0,00  | 0,00 | 0,00   |
| ohne Steuer            | 0,00  | 0,00 | 0,00     | ohne Steuer         | 0,00  | 0,00 | 0,00   |
|                        | 0,00  | 0,00 | 0,00     | MwSt. Korrektur 19% | 19,00 | 0,00 | 0,00   |
|                        | 0,00  | 0,00 | 0,00     | MwSt. Korrektur 7%  | 7,00  | 0,00 | 0,00   |
|                        | 0,00  | 0,00 | 0,00     |                     | 0,00  | 0,00 | 0,00   |
|                        | 0,00  | 0,00 | 0,00     |                     | 0,00  | 0,00 | 0,00   |
| Anzahlung 19%          | 19,00 | 0,00 | 0,00     | Anzahlung 16%       | 16,00 | 0,00 | 0,00   |
| Anzahlung 7%           | 7,00  | 0,00 | 0,00     | Anzahlung 5%        | 5,00  | 0,00 | 0,00   |

Abbildung 4: Mehrwertsteuertabelle im Classic-Client - vorher und nachher

| MWST UND TAXEN ×    | MWST UND TAXEN        | ×          |
|---------------------|-----------------------|------------|
| Mehrwertsteuer      | Mehrwertsteuer        | NEU        |
| Beschreibung T % T  | Beschreibung <b>T</b> | % <b>T</b> |
| MwSt. 19% 19,00     | MwSt. 16%             | 16,00      |
| MwSt. 7% 7,00       | MwSt. 5%              | 5,00       |
| ohne Steuer 0,00    | ohne Steuer           | 0,00       |
| Anzahlung 19% 19,00 | Anzahlung 16%         | 16,00      |
| Anzahlung 7% 7,00   | Anzahlung 5%          | 5,00       |
|                     | MwSt. Korrektur 19%   | 19,00      |
|                     | MwSt. Korrektur 7%    | 7,00       |

Abbildung 5: Mehrwertsteuertabelle im Flex-Client - vorher und nachher

## 4.3 KONFIGURATION FIBU

Wenn Ihre Daten aus SIHOT.PMS mit einem Export an die FiBu übertragen werden, klären Sie bitte mit dem jeweiligen System, ob das Überschreiben der Steuersätze in SIHOT problemlos möglich ist und somit die vorhandenen MwSt.-Kürzel übernommen werden können. Wenn also die normale MwSt. von 19% beispielsweise anhand des Kürzels "00" übertragen wird, steht das Kürzel nach der Umstellung für 16%. Die Anpassung der Steuersätze an sich erfolgt dann in der Buchhaltung.

Falls Sie nicht die gleichen Kürzel verwenden dürfen, könnten Sie ggf. alternativ folgendermaßen vorgehen:

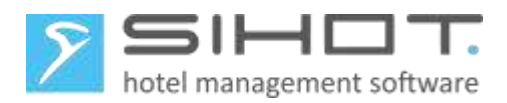

- Anstatt, wie in Punkt 4.2 beschrieben, die Einträge in der Mehrwertsteuertabelle zu überschreiben, legen Sie <u>neue</u> Einträge mit 16 % und 5% an.
- > Ändern Sie alle Leistungen in SIHOT.PMS auf die neuen Steuersätze.

In den meisten Unternehmen werden die Umsätze nach Umsatzerbringung an die Buchhaltung übermittelt. Sollte Ihre Buchhaltung jedoch nach Rechnungsstellung (Fakturierung) geführt werden, stellen Sie in diesem Fall sicher, dass alle Konten inkl. der Konten, die einen O-Saldo aufweisen, zum 30. Juni 2020 abgerechnet sind. Auch die Gastkonten von Bleibern werden am 30. Juni abgerechnet, ohne jedoch das Konto zu inaktivieren. Somit werden die Umsätze mit 19% bzw. 7% Mehrwertsteuer rechtzeitig mit Rechnungsstellung an die Buchhaltung übermittelt.

#### 4.4 NEUSTART

Starten Sie SIHOT an Ihrem Arbeitsplatz neu, damit Sie die geänderten Mehrwertsteuersätze bei den nächsten Anpassungen verwenden können.

#### 4.5 LEISTUNGEN FÜR SPEISEN ANPASSEN

Alle Speisen-Leistungen, die Sie - unabhängig von der Kasse - direkt in SIHOT buchen, müssen ab 1. Juli den nicht mehr den vollen, sondern den reduzierten Mehrwertsteuersatz von 5% ausweisen. Hierzu gehören zum Beispiel alle Frühstücksleistungen, die in den Stücklisten Ihrer Arrangements vorkommen.

- **Öffnen Sie den Leistungsstamm im Menü** Stammdaten.
- Suchen Sie die betreffenden Leistungen.
- > Ändern Sie den Mehrwertsteuersatz auf 5%.
- Speichern Sie die Änderung.
- Passen Sie alle betroffenen Leistungen, inkl. der personentyp-abhängigen Leistungsstämme, nacheinander an.

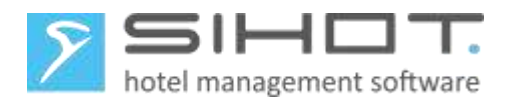

| EUR: Leistungsstamm [ FR// ]   |                       |            |                 |                 |             |             |        |
|--------------------------------|-----------------------|------------|-----------------|-----------------|-------------|-------------|--------|
| Leistung                       | -                     |            |                 |                 | 0           | 0           | _      |
| Leistungsnummer                | FR                    |            |                 |                 | U           | U           | •      |
| Leistungsart                   | RE Restaurant (Speise | n/ 👻       |                 |                 |             |             |        |
| Bezeichnung                    | Frühstücksbüffet      |            | Personengruppe  |                 |             |             | •      |
| Umsatzkonto                    | 21110010 Frühstück    | •          | SAP-Code        |                 |             |             |        |
| Preis                          |                       | 14,00      | Währung         |                 |             |             | -      |
| Mehrwertsteuer                 | 5% MwSt. 5%           | ▼          | Mehrwertsteuer- | Befreiungsgrund |             |             | -      |
| Eintrag verstecken             | Nein                  | -          | Nicht ausweisba | r/berechenbar   | Nein        |             | •      |
| Preissichtbarkeit              | Alle Benutzergruppen  | •          | Leistungsfilter |                 | Alle Leistu | ngsfilter   | •      |
|                                |                       |            | Nummernkreis    |                 |             |             | •      |
| FR<br>Basisdaten Script Saison | preise Aktivitäten    | Beschreibu | ung Kommentar   | Rechnungsbe     | eschreibung | Externe IDs |        |
| Leistungsdaten                 |                       |            |                 |                 |             |             | ^      |
| Leistungsnummer FR             |                       | ্          | Personentyp     | Ŧ               |             |             |        |
| Beschreibung Frühstücksbüffet  |                       | ×          | Preis           | 14,00 V         | Vährung     |             |        |
|                                |                       |            |                 |                 |             |             |        |
| Leistungsdaten                 |                       |            |                 |                 |             |             | $\sim$ |
| Provision                      |                       |            |                 |                 |             |             | $\sim$ |
| Mehrwertsteuer                 |                       |            |                 |                 |             |             | ^      |
| Mehrwertsteuer 5% MwSt. 5% 🔻   |                       |            | Mwst. Splitting | Ŧ               |             |             |        |

Abbildung 6: Leistungsstamm im Classic-Client und im Flex-Client

#### 4.6 ARRANGEMENTSTAMM

Stellen Sie sicher, dass in Arrangements, die Leistungen mit unterschiedlichen Mehrwertsteuersätzen enthalten, das Feld MwSt.-Berechnung auf *für Stückliste* steht.

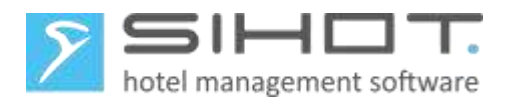

| EUR: Arrangem                                                                                        | entstamm [ HD1 ]                                            |                                                |                    |                 |                                       |
|----------------------------------------------------------------------------------------------------|-------------------------------------------------------------|------------------------------------------------|--------------------|-----------------|---------------------------------------|
| Arrangementdat                                                                                       | en                                                          |                                                |                    |                 |                                       |
| HD1                                                                                                  | Übernachtung/Frühe                                          | stück                                          |                    |                 |                                       |
| Standard                                                                                             | Pauschale                                                   | 🔘 aufenthaltsabhängig                          | Zimmerpreis        | Flexpre         | eis                                   |
| Arrangementar                                                                                        | t LO Logi 👻 Mehrwertsteu                                    | er 5% N Verarbeitung                           | pro Zimr 👻         | Yielden         | SIHOT.Y -                             |
| manuell                                                                                              | Ja - MwSt-Berech                                            | für Stücl 🕟 Kartenumsatz                       | für Arran 👻        | Yield-Strategie | <b>•</b>                              |
| Rabatt                                                                                               | für Stücl - Mwst-Grp.                                       | für Arrangement sart                           | -                  | BAR-Definition  |                                       |
| Provision                                                                                            | für Stücl - Gruppierung                                     | für Stückliste ken                             | Nein 👻             | Yieldable V.    | 0,00                                  |
| Prov.Grp                                                                                             | <ul> <li>Sort. Rechnur</li> </ul>                           | ng                                             | Nein 👻             | Preissichtb.    | Alle 🔻                                |
| ARRANGEMENTSTA<br>HD1                                                                                | MM×                                                         |                                                |                    |                 |                                       |
| Basisdaten S                                                                                         | tücklisten Script Beschreibur                               | ng Firmen-Filter Kommentar                     | Rechnungsbeschreit | oung Buchungsko | onditionen Star                       |
| Arrangementdaten                                                                                     |                                                             |                                                |                    |                 | ^                                     |
|                                                                                                    |                                                             |                                                |                    |                 |                                       |
| Leistungsnummer                                                                                      | HD1                                                         | Preissegment                                   |                    | Personentyp     | •                                     |
| Leistungsnummer [<br>Beschreibung                                                                    | HD1<br>Übernachtung/Frühstück                               | Preissegment<br>× Währung                      |                    | Personentyp     | •                                     |
| Leistungsnummer [<br>Beschreibung<br>Arrangementart                                                  | HD1<br>Übernachtung/Frühstück<br>Standard & Zimmerpreis     | Preissegment Währung Pauschale Flexpreis       | aufenthaltsabhār   | Personentyp     |                                       |
| Leistungsnummer [<br>Beschreibung<br>Arrangementart                                                  | HD1<br>Übernachtung/Frühstück<br>© Standard 🛛 🖉 Zimmerpreis | Preissegment<br>Währung<br>Pauschale Flexpreis | aufenthaltsabhār   | Personentyp     | •                                     |
| Leistungsnummer<br>Beschreibung<br>Arrangementart<br>Arrangementdaten                                | HD1<br>Übernachtung/Frühstück<br>Standard Zimmerpreis       | Preissegment Währung Pauschale Flexpreis       | aufenthaltsabhān   | Personentyp     | · ·                                   |
| Leistungsnummer<br>Beschreibung<br>Arrangementart<br>Arrangementdaten<br>Provision                   | HD1<br>Übernachtung/Frühstück<br>Standard Zimmerpreis       | Preissegment Währung Pauschale Flexpreis       | aufenthaltsabhān   | Personentyp     | · · ·                                 |
| Leistungsnummer<br>Beschreibung<br>Arrangementart<br>Arrangementdaten<br>Provision<br>Mehrwertsteuer | HD1<br>Übernachtung/Frühstück<br>Standard Zimmerpreis       | Preissegment Währung Pauschale Flexpreis       | aufenthaltsabhān   | Personentyp     | · · · · · · · · · · · · · · · · · · · |

Abb.7: Arrangementstamm im Classic-Client und im Flex-Client

### 4.7 NEUSTART

Starten Sie SIHOT an allen Arbeitsplätzen erneut.

Damit stellen Sie sicher, dass die geänderten Stammdaten überall korrekt geladen und den Anwenderinnen und Anwendern zur Verfügung stehen.

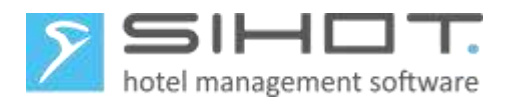

## 5 MwSt.-Änderungen am 30. Juni 2020 - Restaurantkassen

Neben den Anpassungen in SIHOT.PMS sind auch in der Restaurantkasse Anpassungen vorzunehmen und es muss sichergestellt werden, dass die über das Interface gesendeten Leistungsbuchungen in SIHOT.PMS korrekt verarbeitet werden.

Wenn Sie nicht mit einer SIHOT.POS Restaurantkasse arbeiten, informieren Sie sich bitte beim Hersteller oder Ihrem Kassenpartner über die Umstellung und lesen Sie bei Punkt 5.2 weiter.

### 5.1 MwSt.-Umstellung in SIHOT.POS

In SIHOT.POS nehmen Sie folgende Anpassungen vor:

- 1. Sie ändern die gültigen Mehrwertsteuersätze.
- 2. Sie ändern alle Speisen vom vollen auf den reduzierten Steuersatz.

Beides sollte nach dem Z-Abschlag des 30. Juni und vor dem Verbuchen von Leistungen am 1. Juli erfolgen, um spätere Korrekturen zu vermeiden.

#### 5.1.1 Mehrwertsteuer ändern

Ändern Sie die Mehrwertsteuersätze folgendermaßen:

- Öffnen Sie den Bereich Backoffice.
- > Öffnen Sie im Menü Verkaufsartikel den Menüpunkt Mehrwertsteuer.
- Ändern Sie die Einträge für 19% auf 16% und 7% auf 5%.
- Mit Klick auf **OK** speichern Sie die Änderungen und schließen den Dialog.

| uerung Verkaufsartikel Bestand Kundenmodul E | instellungen <u>O</u> berfläche <u>C</u> ontrolling <u>D</u> atenschu | ıtz ∐ilfe  |
|----------------------------------------------|-----------------------------------------------------------------------|------------|
| Y                                            | Mehrwertsteuer                                                        | ×          |
|                                              | Nr. Bezeichnung Prozent                                               | <u>0</u> K |
|                                              | 0 undefiniert 0,00                                                    | Abbrechen  |
|                                              | 2 5% Mwst 5,00                                                        | Hilfe      |
|                                              | 3 U% Mwst U,00                                                        |            |
|                                              | ¥                                                                     |            |

Abbildung 8: Änderung der Mehrwertsteuer in SIHOT.POS

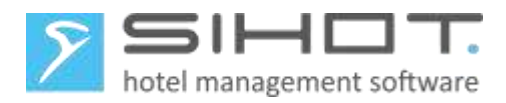

### 5.1.2 Speisen (Artikel) ändern

In SIHOT.POS muss bei jedem Artikel und Kombiartikel, den Sie als "Speise" definieren, der reduzierte Mehrwertsteuersatz eingetragen werden. Hierzu gehen Sie folgendermaßen vor:

- Öffnen Sie den Bereich Backoffice.
- **Öffnen Sie im Menü** Verkaufsartikel **den Menüpunkt** Artikel.
- Rufen Sie den ersten Datensatz auf, den Sie ändern möchten.
- ➢ Wählen Sie im Feld MwSt. i.H. den Eintrag 5% MwSt. aus.
- Verfahren Sie bei allen anderen Speisen genauso.

|          | <ul> <li>Standard</li> <li>Kombi</li> </ul> | <ul> <li>Container</li> <li>Containerebene</li> </ul> | <ul> <li>○ Angebot</li> <li>○ Tagesgericht</li> </ul> |   |
|----------|---------------------------------------------|-------------------------------------------------------|-------------------------------------------------------|---|
| C Mudala | Nummer Egtern                               | 5                                                     |                                                       |   |
| J NUCERI | Dezeichnung                                 | Nudeln                                                |                                                       |   |
|          | Bezeichnung 2                               | Nudeln                                                |                                                       |   |
|          | Bontext                                     | Nudeln                                                |                                                       |   |
|          |                                             | Speisen                                               |                                                       | ~ |
|          | Artikelgruppe                               | Vorspeisen                                            |                                                       |   |
|          | Mwst. i.H. / a.H.                           | 5% Mwst                                               | 5% Mwst                                               | 1 |
|          | Bondrucker                                  | Küche                                                 |                                                       | 1 |

Abbildung 9: Artikel in SIHOT.POS ändern

### 5.2 KOMMUNIKATION KASSE - SIHOT

Damit die Daten, die Ihr POS aus dem Restaurant und anderen Outlets zu SIHOT schickt, weiterverarbeitet werden können, werden die POS-Leistungen bzw. die Warengruppen auch in SIHOT mit einem eigenen Leistungsstamm angelegt. Beim Senden von Leistungen aus der Kasse wird automatisch geprüft, ob diese Leistung in SIHOT bereits existiert. Durch die Änderung der Mehrwertsteuer in der Kasse wird technisch jedoch eine "neue" Leistung gesendet.

An dieser Stelle ist die Programmierung der Schnittstellen, über welche die verschiedenen POS-Systeme mit SIHOT kommunizieren, ganz unterschiedlich. Welche Anbindung in Ihrem Haus eingesetzt wird, entscheidet deshalb darüber, welche Schritte Sie unternehmen müssen, um weiterhin eine reibungslose Kommunikation zwischen der Kasse und SIHOT zu ermöglichen.

Aus der folgenden Tabelle entnehmen Sie, welche Kasse mit welcher Anbindung arbeitet. Es handelt sich hierbei um gängige Systeme, die viele unserer SIHOT Kunden nutzen. Ist Ihr System hier nicht aufgeführt oder wenn Sie mit einer speziellen Einzellösung arbeiten, kontaktieren Sie bitte den SIHOT Support.

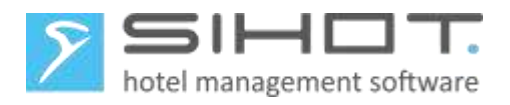

| Kasse       | Anbindung         |
|-------------|-------------------|
| AddiPOS     | RMS Protokoll     |
| Aloha POS   | Micros Protokoll  |
| Amadeus     | KasBIG Protokoll  |
| Apro        | RMS Protokoll     |
| Book4Time   | FIAS Protokoll    |
| Companion   | RMS Protokoll     |
| Diventa     | RMS Protokoll     |
| Eucasoft    | KasBIG Protokoll  |
| Gastrofix   | RMS Protokoll     |
| Gastronovi  | RMS Protokoll     |
| Globaltouch | RMS Protokoll     |
| Guscom      | RMS Protokoll     |
| Hello Tess  | RMS Protokoll     |
| Hypertouch  | KasBIG Protokoll  |
| Infrasys    | FIAS Protokoll    |
| Matrix      | RMS Protokoll     |
| Menumate    | RMS Protokoll     |
| Micros      | Micros Protokoll  |
| Novatouch   | RMS Protokoll     |
| Opera       | Micros Protokoll  |
| Schultes    | KasBIG Protokoll  |
| SIHOT.POS   | RMS Protokoll     |
| Steingress  | RMS Protokoll     |
| TC Pos      | RMS Protokoll     |
| Tevalis     | RMS Protokoll     |
| Vectron     | Vectron Protokoll |
| Xenia POS   | FIAS Protokoll    |

### 5.2.1 RMS-Protokoll

Der Mehrwertsteuersatz ist einer der Faktoren, die zur Identifizierung der Leistung in SIHOT.PMS beitragen. D.h. wenn eine Kasse eine Leistung mit geändertem Mehrwertsteuersatz an SIHOT schickt, wird diese Leistung als "neue" Leistung identifiziert. In diesem Fall legt SIHOT.PMS automatisch eine neue Leistung an, die auf der Default-Leistung mit dem Kürzel "!!!" basiert.

- Geben Sie in der Leistungssuche in SIHOT.PMS das Umsatzkonto der Default-Leistung als Such-Parameter ein.
- Passen Sie in den neu-angelegten Leistungen die Bezeichnungen und das Umsatzkonto f
  ür die FiBu an.

Je nachdem, wann die Artikel zum ersten Mal mit der neuen MwSt. gebucht werden, müssen Sie unter Umständen täglich prüfen, ob eine neue Leistung angelegt wurde.

Die tägliche Suche können Sie eliminieren, wenn die Kasse einmalig alle geänderten Leistungen auf ein

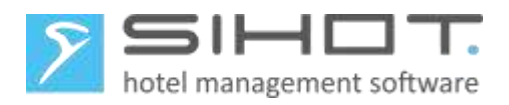

diverses Konto (Paymaster) bucht. Damit werden sie an das PMS gesendet und dort neu angelegt. Sie können nun alle betroffenen Leistungen nacheinander ändern und die Dummy-Buchungen stornieren.

#### 5.2.2 Vectron, Micros und Fias

In diesen Schnittstellen werden die Leistungen in SIHOT anhand der Kassennummer, Warengruppe und ggf. Schicht gemappt. D.h. die Leistungen in der Kasse und in SIHOT sind einander fest zugeordnet.

Ändern Sie in SIHOT im Leistungsstamm der betreffenden Kassenleistungen den Mehrwertsteuersatz.

#### 5.2.3 KasBIG-Protokoll

Hier werden die Leistungen in SIHOT anhand der Kassennummer, Warengruppe und Mehrwertsteuersatz gemappt. D.h. die Leistungen in der Kasse und in SIHOT sind einander fest zugeordnet.

Da das Mapping die Mehrwertsteuer beinhaltet, muss es durch den SIHOT Support angepasst werden. Senden Sie uns hierzu bitte folgende Angaben (Beispiele blau hinterlegt):

| Code MwSt. in der Kasse | MwSt. Satz in % |
|-------------------------|-----------------|
| 1                       | 5%              |
|                         |                 |

| Warengruppencode in der Kasse | Bezeichnung in der Kasse |
|-------------------------------|--------------------------|
| 4                             | AFG                      |
|                               |                          |

| Kassennummer | Warengruppencode in der Kasse | Code MwSt. in der<br>Kasse | Leistungskürzel in<br>SIHOT |
|--------------|-------------------------------|----------------------------|-----------------------------|
| 2            | 4                             | 1                          | XYZ                         |
|              |                               |                            |                             |

Ändern Sie in SIHOT im Leistungsstamm der betreffenden Kassenleistungen den Mehrwertsteuersatz.

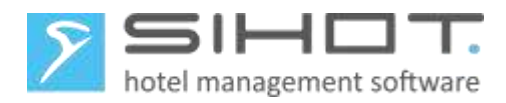

## 6 KORREKTUREN

Korrekturbuchungen für Positionen, die vor der Umstellung gebucht wurden, müssen mit der gleichen Mehrwertsteuer gebucht werden, wie die Ursprungsbuchung.

Sollten nach der Umstellung manuelle Korrekturen mit dem alten Mehrwertsteuersatz notwendig sein, gehen Sie folgendermaßen vor:

- > Legen Sie jeweils ein neues Umsatzkonto für Korrekturen die beiden alten Mehrwertsteuer-Sätze an.
- Bei Anbindung an eine Finanzbuchhaltung erfragen Sie die erforderlichen Informationen (FiBu-Kontonummer, Gegenkonto, Kostenstelle) bei der Buchhaltung.

| Eon. omsatzkonten                                             |                   |                 |               |           |           |                                |          |
|---------------------------------------------------------------|-------------------|-----------------|---------------|-----------|-----------|--------------------------------|----------|
| Umsatzkonto                                                   | 42220070          |                 |               |           | Neu       |                                |          |
| Bezeichnung                                                   | Korrekturbuchunge | n 19%           |               |           |           |                                |          |
| Umsatzbereich                                                 | 0004 Sonstiges    |                 |               | •         | Ändern    |                                |          |
| Produktionskennzeichen                                        | default           |                 |               | -         |           |                                |          |
| FiBu Kontonr.                                                 |                   |                 |               | 530.954   | Löschen   |                                |          |
| Gegenkonto                                                    |                   |                 |               | 599.999   | Abbruch   |                                |          |
| Kostenstelle                                                  |                   |                 |               | 0         | Abbiddi   |                                |          |
| Basisdaten                                                    |                   |                 |               |           |           |                                |          |
|                                                               |                   |                 |               |           |           |                                |          |
| Basisdaten                                                    |                   |                 |               |           |           |                                | ^        |
| Basisdaten<br>Kontonummer                                     |                   | 42.220.070      | Umsatzbereich | Sonstiges | Produkt   | tionskennz <mark>defaul</mark> | ^<br>t • |
| Basisdaten<br>Kontonummer<br>Beschreibung Korrekturen         | mit MwSt. 19%     | 42.220.070      | Umsatzbereich | Sonstiges | ▼ Produkt | tionskennz <mark>defaul</mark> | ~<br>t • |
| Basisdaten<br>Kontonummer<br>Beschreibung Korrekturen<br>FiBu | mit MwSt. 19%     | 42.220.070<br>× | Umsatzbereich | Sonstiges | • Produkt | iionskennz <mark>defaul</mark> | ~        |

Abbildung 10: Umsatzkonto für Korrekturen mit 19% MwSt. im Classic-Client und im Flex-Client

- Legen Sie für beide Mehrwertsteuersätze jeweils eine neue Leistung für Korrekturbuchungen mit einem eindeutigen Namen an mit folgenden Definitionen an:
  - Die Leistung läuft auf das zuvor angelegte Konto für Korrekturen auf.
  - Es wird kein Preis definiert.
  - Erlauben Sie manuelle Preise (Feld manuell = *ja*).
  - Es wird der der jeweilige Korrektur-Mehrwertsteuersatz von 19% bzw. 7 % verwendet.

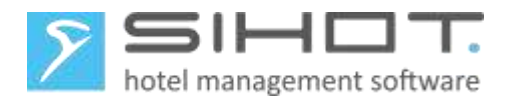

| EUR: Leistungsstamm                                                                                                    | [ KOR// ]                                |                                                                                   |                                                                                                    |                                                                                                    |                                                                                                    |                                                |                        |
|----------------------------------------------------------------------------------------------------|------------------------------------------|-----------------------------------------------------------------------------------|----------------------------------------------------------------------------------------------------|----------------------------------------------------------------------------------------------------|----------------------------------------------------------------------------------------------------|------------------------------------------------|------------------------|
| EUR: Leistungsstamm [KOR//]         Leistung         Leistungsnummer         Leistungsart         DI         Bezeichnung         Umsatzkonto         Preis         Mehrwertsteuer         Pireissichtbarkeit |                                          | KOR<br>DI Divers<br>Korrekturb<br>42220070<br>19% MwS                             | es  uchung für MwSt. 1!<br>Korrekturen mit MwSt. •<br>0,00<br>it. Korrektur 19% •<br>•                                                                                       | Personengruppe<br>SAP-Code<br>Währung<br>Mehrwertsteuer-E<br>Nicht ausweisbar<br>Leistungsfilter<br>Nummernkreis | Befreiungsgrund<br>//berechenbar                                                                                                    | 0<br>Nein<br>Alle Leistungsfil                 | 0                      |
| Leistungsdaten Gel                                                                                                    | bührenstaffel K                          | ommentar                                                                          | Steuer/Abgaben Saisonp                                                                                                    | reis Termin Script E                                                                                             | Externe IDs                                                                                                    |                                                |                        |
| manuell<br>rabattierfähig<br>Fixpreis<br>Provision<br>Prov.Grp<br>Max. Provisionss<br>negativ Buchung<br>Verw. im IF<br>Flatrate gültig<br>Prepaid-Typ                                                       | Ja<br>Nein<br>Ja<br>Nein<br>Nein<br>Nein | •<br>•<br>•<br>•<br>•<br>•<br>•<br>•<br>•<br>•<br>•<br>•<br>•<br>•<br>•<br>•<br>• | Verarbeitung<br>Fiskalisierbar<br>Kartenumsatz<br>Gruppierung<br>Sortierung Rechnung<br>Mwst-Gruppierung<br>Mwst. Splitting<br>Splitting-Anteil<br>Optionen<br>Res. Optionen | pro Zimmer<br>Ja                                                                                                 | Auslage     Eventgruppieru     Pensionsart     Liste Houseke     Buchungsrhyth     Buchungsart     Zentral     Standarduhrze     Std.Ende-Uhrz | ng<br>eping<br>nmus<br>it :<br>eit :<br>ierung |                        |
| LEISTUNGSSTAMM<br>KOR<br>Basisdaten Sc                                                                                                    | ×                                        | oreise Ak                                                                         | tivitäten Beschreibung                                                                                                    | i Kommentar Re                                                                                                   | chnungsbeschreibur                                                                                                    | ng Externe IDs                                 | s Leistungs-           |
| Leistungsdaten<br>Leistungsnummer k<br>Beschreibung k                                                                                                    | KOR<br>Korrekturbuchung                  | für MwSt. 19                                                                      | %                                                                                                    | Personentyp Preis                                                                                                | •<br>0,00 Wa                                                                                                    | ihrung [                                       | ^                      |
| Leistungsdaten                                                                                                    |                                          |                                                                                   |                                                                                                    |                                                                                                    |                                                                                                    |                                                | ^                      |
| Leistungsart D<br>manueller Preis Ja<br>Umsatzkonto K                                                                                                    | iverses •                                | Fixpreis<br>Rabatt<br>Verw. im II                                                 | Ja                                                                                                    | Kartenumsatz<br>negativ Buchung<br>Preissichtbarkeit                                                             | ▼ Leis                                                                                                    | stungsfilter A<br>:paid-Typ                    | lle Leistungsf… ▼<br>▼ |
| Provision                                                                                                    |                                          |                                                                                   | ,,                                                                                                    |                                                                                                    |                                                                                                    |                                                | ~                      |
| Mehrwertsteuer 1                                                                                                    | .9% MwSt. Ko 🔹                           |                                                                                   |                                                                                                    | Mwst. Splitting                                                                                                  | -                                                                                                    |                                                |                        |

Abbildung 11: Leistung für Korrekturen im Classic-Client und im Flex-Client

Wenn Sie eine Rechnung, die vor der Umstellung erstellt wurde, mit Storno 5 zurückrufen, erfolgen die Gegenbuchungen mit dem gleichen Mehrwertsteuersatz der Originalbuchung.

> Buchen Sie anschließend alle Leistungen mit der neuen Leistung für Korrekturbuchungen auf.

Wenn Sie Storno 6 verwenden, erfolgt der Storno und auch die Neuverbuchung mit dem gleichen Mehrwertsteuersatz der Originalbuchung.

Stornieren Sie die inkorrekten Positionen und buchen Sie ggf. die korrekten Beträge mit der neuen Leistung für Korrekturbuchungen erneut auf.

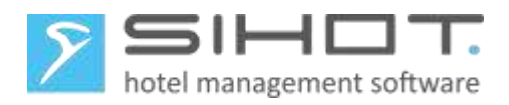

## 7 HINWEISE

### 7.1 RECHNUNGSDRUCK

Bei Gästen, deren Rechnungen sowohl Positionen mit den alten als auch Positionen mit den neuen Mehrwertsteuern enthalten, werden automatisch alle Steuersätze entsprechend ausgewiesen.

| Rechnung       |                |          |                     |         |          |                   |          |          |                 |
|----------------|----------------|----------|---------------------|---------|----------|-------------------|----------|----------|-----------------|
| Datum:         |                | 02.07.   | .2020               | Zim     | ner:     |                   | 2        | 06       |                 |
| Rechnungsn     | ummer:         | 20005    | 672                 | Anre    | Anreise: |                   | - 30     | 0.06.202 | 0               |
| Reservierung   | gnummer:       | 20002    | 793/1               | Abre    | ise:     |                   | 02.07.20 |          | 0               |
|                |                |          |                     |         |          |                   |          |          |                 |
| Datum          | Bezeichnun     | g        |                     |         | Menge    | Einzel            | preis EU | R G      | iesamtpreis EUR |
| 30.06.2020     | Übernachtun    | ig und F | rühstück            |         | 1        |                   | 80,00    | D        | 80,00           |
|                | Logis          |          | 7,00%               |         | 1        |                   | 66,00    | D        | 66,00           |
|                | Frühstück      | 5        | 19,00%              |         | 1        |                   | 14,00    | 0        | 14,00           |
| 01.07.2020     | Übernachtun    | ig und F | rühstück            |         | 1        |                   | 80,00    | D        | 80,00           |
|                | Logis          |          | 5,00%               |         | 1        |                   | 66,00    | 0        | 66,00           |
|                | Frühstück      |          | 5,00%               |         | 1        |                   | 14,00    | 0        | 14,00           |
| Saldo Leistur  | ngen           |          |                     |         |          |                   |          |          | 160,00          |
| Datum          | Zahlungsart    |          | Karten-Nr.          |         | 1        | Betrag<br>Devisen | Währu    | Ing      | Zahlung EUR     |
| 02.07.2020     | EC-Karte       |          |                     |         |          |                   |          |          | -160,00         |
| Saldo Zahlun   | gen            |          |                     |         |          |                   |          |          | -160,00         |
| Restbetrag     |                |          |                     |         |          |                   |          |          | 0,00            |
| In dieser Rech | nung sind folg | ende M   | ehrwertsteuerbeträg | ge entl | nalten:  |                   |          |          |                 |
| MwStSatz       |                |          | Netto EUR           |         |          | MwSt.             | EUR      |          | Brutto EUR      |
| 19,00 %        |                |          | 11,76               |         |          |                   | 2,24     |          | 14,00           |
| 5,00 %         |                |          | 76,19               |         |          |                   | 3,81     |          | 80,00           |
| 7,00 %         |                |          | 61,68               |         |          |                   | 4,32     |          | 66,00           |

Abbildung 12: Detaillierte Ausgabe der MwSt. auf der Rechnung

### 7.2 FIX VOR BIS ABREISE

Aufgrund der Umstellung dürfen Sie maximal bis einschließlich 30. Juni vorausbuchen. Nach der Umstellung am 1.Juli können Sie den Rest des Aufenthaltes buchen.

Dies betrifft natürlich nur Reservierungen, die Fixleistungen beinhalten, die von der Umstellung betroffen sind.

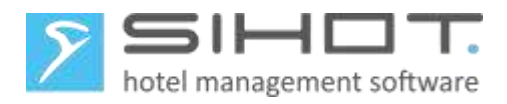

| ۶ EUR: Konte   | nverwaltung                  |                  |                              |            |               |         |                        |          |            |                   |
|----------------|------------------------------|------------------|------------------------------|------------|---------------|---------|------------------------|----------|------------|-------------------|
| Zimmer         | <mark>117 (Kontoinhal</mark> | per: Schmidt)    |                              |            | Kontoart      | Einz    | zelkonto               | •        | ResNr.     | 20.002.786        |
| Name           | Schmidt, Wolfg               | ang              |                              |            | Kategorie     | ΕZ      | Einzelzi               | m 👻      | Aufenthalt | 27.06.20-04.07.20 |
| PLZ/Ort        |                              | EUR: SIHOT       |                              |            |               |         | 1                      | 9.001    | Nächte     | 7                 |
| Kr./Lim./Zał   | 0                            | Fixleistungen    | voraushuch                   | en his (Ah | reise am:)    |         |                        | -        | Besteller  | Schmidt           |
| Cootko         | nto 🚿 Bestell                | r ixielotangen   | voradobacin                  |            | rende ann.y   |         |                        |          | -          |                   |
| Jainton Gastro | nito 🤝 Desten                |                  |                              |            |               |         |                        |          | 0.00       |                   |
| Leistungen     |                              |                  |                              |            |               |         |                        |          | 0,00       |                   |
| Datum          | Leistung                     | 01.07.2020       |                              |            |               |         |                        | Imme     | er         | Gruppierung Ko    |
|                |                              | OK               | <b>0 b b b b b b b b b b</b> |            |               |         |                        |          |            |                   |
|                |                              | UK               | Abbru                        | ch         |               |         |                        |          |            |                   |
|                |                              |                  |                              |            |               |         |                        |          |            |                   |
| EUR: Konte     | nverwaltung                  |                  |                              |            | Kontoart      | Einz    | zelkonto               | •        | ResNr.     | 20.002.786        |
| Name           | Schmidt, Wolfg               | ang              |                              |            | Kategorie     | ΕZ      | Einzelzi               | m –      | Aufenthalt | 27.06.20-04.07.20 |
| PLZ/Ort        |                              |                  |                              |            | Konto         |         | 799                    | 9.001    | Nächte     | 7                 |
| Kr./Lim./Zał   |                              | 0                |                              |            | Status        | A ał    | ktiv                   | -        | Besteller  | Schmidt           |
| 👒 Gastko       | onto 🐗 Bestell               | erkonto Grupper  | konto Kon                    | nmentar    | Termin        |         |                        |          |            |                   |
| Leistunger     | n 31                         | 20,00 Zahl       | ungen                        |            | 0,00 Sa       | ldo     |                        |          | 320,00     | _                 |
| Datum          | Leistung                     | M                | enge Pr                      | reis E     | Betrag Bezeic | hnung   | ı/Kartennı             | Imme     | er         | Gruppierung Ko 💷  |
| 30.06.2020     | (Di) HD1: Über               | nachtung/Frühs   | 1,00                         | 80,00      | 80,00;Überna  | chtun   | g/Frühstü              | ck       |            | 01: Arrangem      |
| 29.06.2020     | (Mo) HD1: Uber               | nachtung/Frühst  | 1,00                         | 80,00      | 80,00;Uberna  | chtun   | g/Frühstü<br>a/Erühstü | ck<br>ok |            | U1: Arrangem      |
| 20.06.2020     | (Sa) HD1: Über               | nachtung/Frühst  | 1,00                         | 80,00      | 80.00.Überna  | ichtun: | g/Frühstü<br>a/Frühstü | ck<br>ck |            | 01: Arrangem      |
| 27.00.2020     |                              | a sha ang/i tana |                              |            |               | Shear   | girianətu              |          |            |                   |

Abbildung 13: Fix vor bis zum Stichtag im Classic-Client

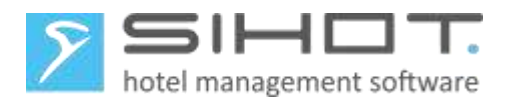

| KONTO ×<br>Schmidt, Wolfgang                                 |                            |                |                                |                            |  |  |  |
|--------------------------------------------------------------|----------------------------|----------------|--------------------------------|----------------------------|--|--|--|
| Basisdari FIXLEISTUNGEN VORAUSBUCHEN BIS (ABREISE AM:) ×     |                            |                |                                |                            |  |  |  |
| Zimmer Datum bis 01.07.                                      | 01.07.2020 Mi Vorausbuchen |                |                                |                            |  |  |  |
| Gastkont                                                     |                            |                |                                | Schließen                  |  |  |  |
| Buchungen faktunerte Buchungen                               |                            |                |                                | Fixleistungen vorausbucher |  |  |  |
| KONTO ×<br>Schmidt, Wolfgang                                 |                            |                |                                |                            |  |  |  |
| Basisdaten Aktivitäten Rechnungsmodalitäten                  |                            |                |                                |                            |  |  |  |
| Zimmer 117 × 🔍 Name, Vorname Schmidt,                        | 2                          | Kommentar      |                                | ~                          |  |  |  |
| Gastkonto 0,00 Bestellerkonto 32                             | 20,00                      | Detail-Informa | ationen (/ 0,00)               | $\sim$                     |  |  |  |
| Buchungen fakturierte Buchungen                              |                            |                |                                |                            |  |  |  |
| Htag T Lstg. T Bez. T Menge T Einzelpreis T Betrag T ext. Do | 2                          | Htag T         | Lstg. T                        | Bez. 🗸                     |  |  |  |
|                                                              | R                          | 27.06.2020 Sa  | Übernachtung/Frühstück (HD1) 🜔 | Übernachtung/Frühst        |  |  |  |
|                                                              |                            | 28.06.2020 So  | Übernachtung/Frühstück (HD1) 🝸 | Übernachtung/Frühst        |  |  |  |
|                                                              |                            | 29.06.2020 Mo  | Übernachtung/Frühstück (HD1) 🍸 | Übernachtung/Frühst        |  |  |  |
|                                                              |                            | 30.06.2020 Di  | Übernachtung/Frühstück (HD1) 🝸 | Übernachtung/Frühst        |  |  |  |
|                                                              |                            |                |                                |                            |  |  |  |

Abbildung 14: Fix vor bis zum Stichtag im Flex-Client

## 7.3 DEPOSIT UND GUTSCHEINE

In beiden Fällen sind keine Anpassungen notwendig.

Bei der automatischen Verbuchung von Deposit während dem Check-in erfolgt die Buchung mit dem gültigen Mehrwertsteuersatz zum Zeitpunkt der Eingabe.

Bei der Verwendung des Moduls SIHOT.Gutschein, erfolgt bei der Einlösung eines Gutscheins automatisch eine Buchung mit dem gültigen Mehrwertsteuersatz zum Zeitpunkt des Verkaufs.

## 7.4 BUCHHALTUNG

Je nachdem, welche Finanzbuchhaltung in Ihrem Haus eingesetzt wird, können weitere Anpassungen anfallen.

> Kontaktieren Sie Ihren Steuerberater und/oder den Hersteller des Systems.

### 7.5 UMSÄTZE SPEICHERN MIT WIEDERHOLUNG

Dieses (passwortgeschützte!) Programm darf nach der Umstellung keinesfalls für ein Datum vor der Umstellung abgerufen werden, da ansonsten die Daten mit dem falschen Mehrwertsteuersatz abgestellt werden.

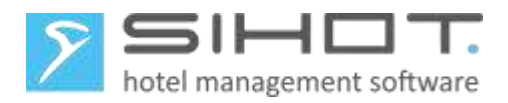

## 8 MwSt.-Änderungen am 31. Dezember 2022 - SIHOT.PMS

Die reduzierten Mehrwertsteuersätze gelten nur begrenzt. D.h. Sie müssen am 31. Dezember nach dem Tagesabschluss erneut die Mehrwertsteuersätze ändern.

### 8.1 DATENSICHERUNG

> Bei einer lokalen SIHOT-Installation führen Sie eine Datensicherung durch.

Es ist wichtig, diese Datensicherung als Jahressicherung auf einem eigenen Sicherungsmedium aufzubewahren.

Läuft Ihre SIHOT-Installation in unserem Rechenzentrum, müssen Sie keine weiteren Schritte diesbezüglich unternehmen. Die Monatssicherung für Dezember wird in Ihrem Jahressicherungsarchiv abgestellt.

### 8.2 MwSt.-TABELLE ANPASSEN

Für die automatische Umstellung aller Leistungen auf die alten Steuersätze gehen Sie folgendermaßen vor:

- **Öffnen Sie den Dialog** Mehrwertsteuer und Taxen.
- > Überschreiben Sie in der Tabelle die bestehenden Beschreibungen und Mehrwertsteuersätze.
- Ändern Sie auch die Korrektur-Mehrwertsteuersätze und ggf. Ihre hotelspezifischen Steuersätze für Anzahlungen oder Deposit.

| Mehrwertsteuer Steuer/Abgal | ben   |
|-----------------------------|-------|
| Bezeichnung                 | %     |
| MwSt. 19%                   | 19,00 |
| MwSt. 7%                    | 7,00  |
| ohne Steuer                 | 0,00  |
| Anzahlung 19%               | 19,00 |
| Anzahlung 7%                | 7,00  |
| MwSt. Korrektur 16%         | 16,00 |
| MwSt. Korrektur 5%          | 5,00  |

| MWST UND TAXE       | N ×       |       |       |  |  |
|---------------------|-----------|-------|-------|--|--|
|                     | Steue     | r/Ab  | gaben |  |  |
| Beschreibung        | T         | %     | T     |  |  |
| MwSt. 19%           | MwSt. 19% |       |       |  |  |
| MwSt. 7%            | MwSt. 7%  |       |       |  |  |
| ohne Steuer         |           |       | 0,00  |  |  |
| Anzahlung 19%       |           |       | 19,00 |  |  |
| Anzahlung 7%        |           | 7,00  |       |  |  |
| MwSt. Korrektur 16% |           | 16,00 |       |  |  |
| MwSt. Korrektur 5%  |           |       | 5,00  |  |  |

Abbildung 15: Geänderte Mehrwertsteuertabelle im Classic-Client und im Flex-Client

### 8.3 KONFIGURATION FIBU

Wenn Ihre Daten aus SIHOT.PMS mit einem Export an die FiBu übertragen werden und Ihre Fibu die Änderungen in der Mehrwertsteuertabelle in SIHOT.PMS nicht verarbeiten kann, dann enthält Ihre Mehrwertsteuertabelle jetzt zusätzliche Einträge für 16 % und 5%.

> Ändern Sie ggf. alle Leistungen in SIHOT.PMS auf die alten Steuersätze von 19% und 7% zurück.

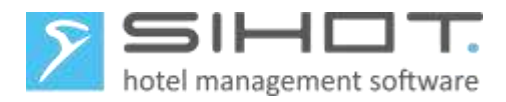

### 8.4 NEUSTART

Starten Sie SIHOT an allen Arbeitsplätzen erneut.

Damit stellen Sie sicher, dass die geänderten Stammdaten überall korrekt geladen und den Anwenderinnen und Anwendern zur Verfügung stehen.

### 8.5 KORREKTUREN

Sollten nach der Umstellung manuelle Korrekturen mit dem alten Mehrwertsteuersatz notwendig sein, gehen Sie folgendermaßen vor:

- Legen Sie jeweils ein neues Umsatzkonto f
  ür Korrekturen die beiden reduzierten Mehrwertsteuer-S
  ätze an.
- Bei Anbindung an eine Finanzbuchhaltung erfragen Sie die erforderlichen Informationen (FiBu-Kontonummer, Gegenkonto, Kostenstelle) bei der Buchhaltung.

| EUR: Umsatzkonten      |                           |         | - • ×   |
|------------------------|---------------------------|---------|---------|
| Umsatzkonto            | 42220071                  |         | Neu     |
| Bezeichnung            | Korrekturen mit MwSt. 16% |         |         |
| Umsatzbereich          | 0004 Sonstiges            | •       | Ändern  |
| Produktionskennzeichen | default                   | •       |         |
| FiBu Kontonr.          |                           | 123.456 | Löschen |
| Gegenkonto             |                           | 999.999 | Abbruch |
| Kostenstelle           |                           | 0       | Abbiden |

| UMSATZKONTEN<br>Korrekturen mit Mw | IVERW, ×<br>/st. 16%      |            |               |           |                           |   |
|------------------------------------|---------------------------|------------|---------------|-----------|---------------------------|---|
| Basisdaten                         |                           |            |               |           |                           |   |
| Basisdaten                         |                           |            |               |           |                           | ^ |
| Kontonummer                        |                           | 42.220.071 | Umsatzbereich | Sonstiges | Produktionskennze default | Ŧ |
| Beschreibung                       | Korrekturen mit MwSt. 16% | ×          |               |           |                           |   |
| ra.                                |                           |            |               |           |                           |   |
| гіви                               | _                         |            |               |           | _                         |   |
| FiBu Kontonr.                      | 123.456 Gegenkonto        | 999.999    | Kostenstelle  |           | 0 SAP-Kostenstelle        |   |

Abbildung 16: Umsatzkonto für Korrekturen mit 19% MwSt. im Classic-Client und im Flex-Client

- Ändern Sie die bestehenden Leistungen f
  ür Korrekturbuchungen wie folgt:
  - Ändern Sie ggf. die Bezeichnung der Leistungen.
  - Ändern Sie die Umsatzkonten auf die neu angelegten Umsatzkonten f
    ür Korrekturen mit 16% bzw. 5%.

Stellen Sie sicher, dass jeweilige Korrektur-Mehrwertsteuersatz von 16% bzw. 5% verwendet wird.

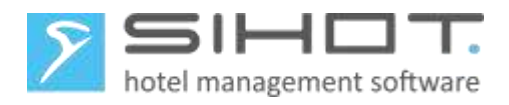

| EUR: Leistungssta                                                                                                    | mm [ KOR// ]                                                 |              |                    |                                                                                                    |                                                   |                                                                                   |                                       |                                                                 |                                                                                                    |                              |                |                   |
|----------------------------------------------------------------------------------------------------|--------------------------------------------------------------|--------------|--------------------|----------------------------------------------------------------------------------------------------|---------------------------------------------------|-----------------------------------------------------------------------------------|---------------------------------------|-----------------------------------------------------------------|----------------------------------------------------------------------------------------------------|------------------------------|----------------|-------------------|
| Leistung<br>Leistungsnumm<br>Leistungsart                                                                                                    | er                                                           |              | KOR<br>DI Divers   | ies                                                                                                    | <b>•</b>                                          | Darrage                                                                           |                                       |                                                                 |                                                                                                    | 0                            | 0              | •                 |
| Umsatzkonto<br>Preis                                                                                                    |                                                              |              | 42220071           | Korrekturen mit N                                                                                                    | <mark>/wSt.</mark> ↓<br>0,00                      | SAP-Code<br>Währung                                                               |                                       |                                                                 |                                                                                                    |                              |                | •                 |
| Mehrwertsteuer<br>Eintrag versteck<br>Preissichtbarkei                                                                                            | it                                                           |              | 16% MwS            | 16% MwSt. Korrektur 16%                                                                                                    |                                                   | Mehrwertsteuer-Befreiungsgrund<br>Nicht ausweisbar/berechenbar<br>Leistungsfilter |                                       |                                                                 | und<br>ar                                                                                                    | Nein<br>Alle Leistungsfilter |                |                   |
| Leistungsdaten                                                                                                    | Gebührenst                                                   | affel K      | ommentar           | Steuer/Abgaben                                                                                                    | Saisonpre                                         | is Termin                                                                         | Script E                              | Externe IDs                                                     |                                                                                                    |                              |                | •                 |
| manuell<br>rabattierfähig<br>Fixpreis<br>Provision<br>Prov.Grp<br>Max. Provisio<br>negativ Bucht<br>Verw. im IF<br>Flatrate gültig<br>Prepaid-Typ | Ja<br>Nein<br>Ja<br>Nein<br>onssatz<br>ung Nein<br>o<br>MM × | 0<br>Saisonp | 0 0<br>•           | Verarbeitung<br>Fiskalisierba<br>Kartenumsa<br>Gruppierung<br>Sortierung R<br>Mwst-Grupp<br>Mwst. Splitti<br>Splitting-Ant<br>Optionen<br>Res.Optione | tz<br>tz<br>technung<br>ierung<br>eil<br>eil<br>m | pro Zimmer<br>Ja                                                                  | • • • • • • • • • • • • • • • • • • • | Ausla<br>Even<br>Pens<br>Liste<br>Buch<br>Zentr<br>Stan<br>Stat | age<br>tgruppierun<br>ionsart<br>Housekeej<br>ungsrhythr<br>ungsart<br>al<br>darduhrzeit<br>Ende-Uhrze<br>en Gruppie | g ping nus nus rung texte    | ein<br>rne IDs | Leistungs-I       |
| Leistungsdaten                                                                                                    | KOR                                                          |              |                    |                                                                                                    |                                                   | Dersonenty                                                                        |                                       |                                                                 | ¥                                                                                                    |                              |                | ^                 |
| Beschreibung                                                                                                    | Korrektur                                                    | buchung      | ) für MwSt. 1      | 5%                                                                                                    | ×                                                 | Preis                                                                             |                                       |                                                                 | 0,00 Wäh                                                                                                    | rung                         |                |                   |
| Leistungsdaten                                                                                                    |                                                              |              |                    |                                                                                                    |                                                   |                                                                                   |                                       |                                                                 |                                                                                                    |                              |                | ^                 |
| Leistungsart<br>manueller Preis                                                                                                    | Diverses<br>Ja                                               |              | Fixpreis<br>Rabatt | Ja<br>Nein                                                                                                    | T<br>T                                            | Kartenumsa<br>negativ Buc                                                         | itz<br>hung N                         | lein                                                            | Leist     Prep                                                                                                    | ungsfilter<br>aid-Typ        | Alle L         | .eistungsf •<br>• |
| Umsatzkonto                                                                                                    | Korrekture                                                   | en mi        | Verw. im 1         | IF                                                                                                    |                                                   | Preissichtba                                                                      | rkeit                                 |                                                                 | •                                                                                                    |                              |                |                   |
| Provision                                                                                                    |                                                              |              | Korrekturen        | 1 mit MwSt. 16% (42                                                                                                    | 2220071)                                          |                                                                                   |                                       |                                                                 |                                                                                                    |                              |                | ~                 |
| Mehrwertsteuer                                                                                                    |                                                              |              |                    |                                                                                                    |                                                   |                                                                                   |                                       |                                                                 |                                                                                                    |                              |                | ^                 |
| Mehrwertsteuer                                                                                                    | 16% MwS                                                      | t. Ko י      | *                  |                                                                                                    |                                                   | Mwst. Splitt                                                                      | ing                                   |                                                                 | T                                                                                                    |                              |                |                   |

Abbildung 17: Leistung für Korrekturen im Classic-Client und im Flex-Client

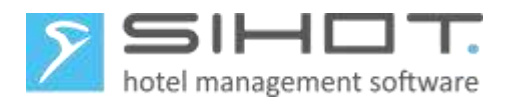

## 9 MwSt.-Änderungen am 31. Dezember 2022 - Restaurantkassen

Neben den Anpassungen in SIHOT.PMS sind auch in der Restaurantkasse Anpassungen vorzunehmen und es muss sichergestellt werden, dass die über das Interface gesendeten Leistungsbuchungen in SIHOT.PMS korrekt verarbeitet werden.

Wenn Sie nicht mit einer SIHOT.POS Restaurantkasse arbeiten, lesen Sie bitte bei Punkt 9.25.2 weiter.

### 9.1 MwSt.-Umstellung in SIHOT.POS

In SIHOT.POS ändern Sie die Mehrwertsteuern auf die von jetzt an wieder gültigen Sätze um.

Führen Sie die Umstellung nach dem Z-Abschlag des 31. Dezember und vor dem Verbuchen von Leistungen am 1. Januar durch, um spätere Korrekturen zu vermeiden.

Ändern Sie die Mehrwertsteuersätze folgendermaßen:

- **Öffnen Sie den Bereich** Backoffice.
- > Öffnen Sie im Menü Verkaufsartikel den Menüpunkt Mehrwertsteuer.
- Ändern Sie die Einträge für 16% auf 19% und 5% auf 7%.
- Mit Klick auf **OK** speichern Sie die Änderungen und schließen den Dialog.

| euerung <u>V</u> erkaufsartikel <u>B</u> e | stand <u>K</u> undenmodul <u>E</u> instellungen <u>O</u> berfli<br>5 17 🔛 🔐 📽 🦹 🕕 | äche <u>C</u> ontrolling <u>D</u> atenschutz <u>H</u> i |
|--------------------------------------------|-----------------------------------------------------------------------------------|---------------------------------------------------------|
|                                            | 21.                                                                               |                                                         |
| <b>Y</b>                                   | Mehnwertsteiler                                                                   | ~                                                       |
|                                            |                                                                                   | ОК                                                      |
|                                            | Nr. Bezeichnung Prozent                                                           | Abbrechen                                               |
|                                            | 1 13% Mwst 7.00                                                                   | Hilfe                                                   |
|                                            | 3 0% Mwst 0,00                                                                    |                                                         |
|                                            | ~                                                                                 |                                                         |
|                                            |                                                                                   |                                                         |

Abbildung 18: Änderung der Mehrwertsteuer in SIHOT.POS

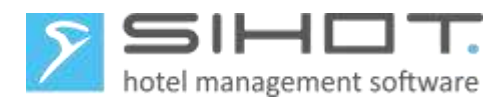

## 9.2 KOMMUNIKATION KASSE - SIHOT

Bei den Leistungen, die nun wieder mit 19% aus der Kasse gesendet werden, sind keine Anpassungen in SIHOT.PMS notwendig. Da aber Kassenleistungen für Speisen nun mit einem neuen Mehrwertsteuersatz (7%) gesendet werden, werden sie in SIHOT neu angelegt.

- Geben Sie in der Leistungssuche in SIHOT.PMS das Umsatzkonto der Default-Leistung als Such-Parameter ein.
- Passen Sie in den neu-angelegten Leistungen die Bezeichnungen und das Umsatzkonto f
  ür die FiBu an.

Je nachdem, wann die Artikel zum ersten Mal mit der neuen MwSt. gebucht werden, müssen Sie unter Umständen täglich prüfen, ob eine neue Leistung angelegt wurde.

#### TIPP:

Die tägliche Suche können Sie eliminieren, wenn die Kasse einmalig alle geänderten Leistungen auf ein diverses Konto (Paymaster) bucht. Damit werden sie an das PMS gesendet und dort neu angelegt. Sie können nun alle betroffenen Leistungen nacheinander ändern und die Dummy-Buchungen stornieren.

## 10 REDUZIERTE MWST. FÜR SPEISEN AM 31 DEZEMBER 2022 ZURÜCKSETZEN

Die reduzierte Mehrwertsteuer für Speisen (in Haus) ist zeitlich begrenzt. Ab 1. Januar 2023 gilt wieder der normale, volle Steuersatz.

#### **10.1** DATENSICHERUNG

> Bei einer lokalen SIHOT-Installation führen Sie eine Datensicherung durch.

Es ist wichtig, diese Datensicherung als Jahressicherung auf einem eigenen Sicherungsmedium aufzubewahren.

Läuft Ihre SIHOT-Installation in unserem Rechenzentrum, müssen Sie keine weiteren Schritte diesbezüglich unternehmen. Die Monatssicherung für Dezember wird in Ihrem Jahressicherungsarchiv abgestellt.

#### 10.2 LEISTUNGEN FÜR SPEISEN IN SIHOT. PMS ANPASSEN

Alle Speisen-Leistungen, die Sie - unabhängig von der Kasse - direkt in SIHOT buchen, müssen ab 1. Juli den wieder den vollen Mehrwertsteuersatz von 19% ausweisen. Hierzu gehören zum Beispiel alle Frühstücksleistungen, die in den Stücklisten Ihrer Arrangements vorkommen.

- Öffnen Sie den Leistungsstamm im Menü Stammdaten.
- Suchen Sie die betreffenden Leistungen.
- > Ändern Sie den Mehrwertsteuersatz auf 19%.
- Speichern Sie die Änderung.

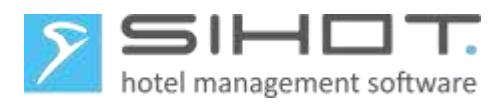

Passen Sie alle betroffenen Leistungen, inkl. der personentyp-abhängigen Leistungsstämme, nacheinander an.

| ۶ | EUR: Leistungsstamm [ FR// ] |                         |       |                                |            |            |   |
|---|------------------------------|-------------------------|-------|--------------------------------|------------|------------|---|
| Γ | Leistung                     | -                       |       |                                |            |            |   |
|   | Leistungsnummer              | FR                      |       |                                | 0          | 0          | • |
|   | Leistungsart                 | RE Restaurant (Speisen/ | · -   |                                |            |            |   |
|   | Bezeichnung                  | Frühstücksbüffet        |       | Personengruppe                 |            |            | - |
|   | Umsatzkonto                  | 21110010 Frühstück      | -     | SAP-Code                       |            |            |   |
|   | Preis                        |                         | 14,00 | Währung                        |            |            | - |
|   | Mehrwertsteuer               | 19% MwSt. 19%           | ▼     | Mehrwertsteuer-Befreiungsgrund |            |            | - |
| Ľ | Eintrag verstecken           | Nein                    | -     | Nicht ausweisbar/berechenbar   | Nein       |            | - |
|   | Preissichtbarkeit            | Alle Benutzergruppen    | -     | Leistungsfilter                | Alle Leist | ungsfilter | - |
|   |                              |                         |       | Nummernkreis                   |            |            | - |

| LEISTUNGSSTAMM<br>FR | × N              |                |              |                 |                       |             |                                       |
|----------------------|------------------|----------------|--------------|-----------------|-----------------------|-------------|---------------------------------------|
| Basisdaten           | Script Saisonpre | se Aktivitäten | Beschreibung | Kommentar       | Rechnungsbeschreibung | Externe IDs | Leistungs-I 🕨                         |
| Leistungsdaten       |                  |                |              |                 |                       |             | ^                                     |
| Leistungsnummer      | FR               |                | ্            | Personentyp     | · · ·                 |             |                                       |
| Beschreibung         | Frühstücksbüffet |                | ×            | Preis           | 14,00 Währu           | ing         |                                       |
| Leistungsdaten       |                  |                |              |                 |                       |             | ~                                     |
| Provision            |                  |                |              |                 |                       |             | · · · · · · · · · · · · · · · · · · · |
| Mehrwertsteuer       |                  |                |              |                 |                       |             | ^                                     |
| Mehrwertsteuer       | 19% MwSt. 19% 🔹  |                |              | Mwst. Splitting |                       |             |                                       |

Abbildung 19: Leistungsstamm im Classic-Client und im Flex-Client

### 10.3 MwSt.-Umstellung in SIHOT.POS

In SIHOT.POS muss bei jedem Artikel und Kombiartikel, den Sie als "Speise" definieren, der Mehrwertsteuersatz (in Haus) angepasst werden. Dies sollte nach dem Z-Abschlag des 30. Juni 2021 und vor dem Verbuchen von Leistungen am 1. Juli 2021 erfolgen, um spätere Korrekturen zu vermeiden. Hierzu gehen Sie folgendermaßen vor:

- Öffnen Sie den Bereich Backoffice.
- **Öffnen Sie im Menü** Verkaufsartikel **den Menüpunkt** Artikel.
- > Rufen Sie den ersten Datensatz auf, den Sie ändern möchten.
- Wählen Sie im Feld MwSt. i.H. den Eintrag 19% MwSt. aus.
- Verfahren Sie bei allen anderen Speise-Artikeln genauso.

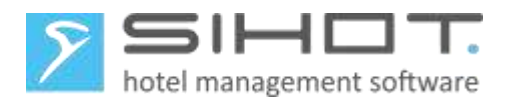

|          | Artikeltyp<br>● Standard<br>◯ Kombi                    | Container CAngebot |   |
|----------|--------------------------------------------------------|--------------------|---|
| 5 Nudeln | Nummer E <u>x</u> tern<br>Jezeichnung                  | 5<br>Nudeln        |   |
| 5        | Sezeichnung <u>z</u><br>Sonte <u>s</u> t<br>Oberaruppe | Nudeln<br>Speisen  |   |
|          | Artikelgruppe                                          | Vorspeisen         | 2 |
| E        | Bondrucker                                             | Küche              | ~ |

Abbildung 20: Artikel in SIHOT.POS ändern

#### **10.4** KOMMUNIKATION KASSE - SIHOT

Bitte entnehmen Sie aus der Tabelle in Kapitel 5.2 mit welcher Anbindung Ihre Kasse arbeitet. Sollte Ihr System hier nicht aufgeführt sein oder wenn Sie mit einer speziellen Einzellösung arbeiten, kontaktieren Sie bitte den SIHOT Support.

#### 10.4.1 RMS Protokoll

Da nun wieder die "alten" Leistungen aus der Kasse gesendet werden, die bereits vor der Umstellung zum 1. Juli 2020 existierten, werden diese von SIHOT.PMS als bestehende Leistungen identifiziert und es sind hier keine weiteren Anpassungen nötig.

#### 10.4.2 Vectron, Micros und Fias

In diesen Schnittstellen werden die Leistungen in SIHOT anhand der Kassennummer, Warengruppe und ggf. Schicht gemappt. D.h. die Leistungen in der Kasse und in SIHOT sind einander fest zugeordnet.

Ändern Sie in SIHOT im Leistungsstamm der betreffenden Kassenleistungen den Mehrwertsteuersatz.

#### 10.4.3 KasBIG-Protokoll

Hier werden die Leistungen in SIHOT anhand der Kassennummer, Warengruppe und Mehrwertsteuersatz gemappt. D.h. die Leistungen in der Kasse und in SIHOT sind einander fest zugeordnet.

Da das Mapping die Mehrwertsteuer beinhaltet, muss es durch den SIHOT Support angepasst werden. Senden Sie uns hierzu bitte folgende Angaben (Beispiele blau hinterlegt):

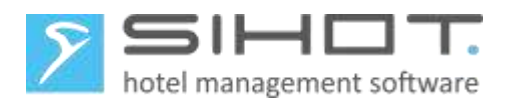

| Code MwSt. in der Kasse | MwSt. Satz in % |
|-------------------------|-----------------|
| 1                       | 5%              |
|                         |                 |

| Warengruppencode in der Kasse | Bezeichnung in der Kasse |
|-------------------------------|--------------------------|
| 4                             | AFG                      |
|                               |                          |

| Kassennummer | Warengruppencode in der Kasse | Code MwSt. in der<br>Kasse | Leistungskürzel in<br>SIHOT |
|--------------|-------------------------------|----------------------------|-----------------------------|
| 2            | 4                             | 1                          | XYZ                         |
|              |                               |                            |                             |

Ändern Sie in SIHOT im Leistungsstamm der betreffenden Kassenleistungen den Mehrwertsteuersatz.

### **10.5** KORREKTUREN

Sollten nach der Umstellung manuelle Korrekturen mit dem alten Mehrwertsteuersatz notwendig sein, gehen Sie folgendermaßen vor:

- > Legen Sie ein neues Umsatzkonto für Korrekturen mit dem reduzierten Mehrwertsteuer-Satz an.
- Bei Anbindung an eine Finanzbuchhaltung erfragen Sie die erforderlichen Informationen (FiBu-Kontonummer, Gegenkonto, Kostenstelle) bei der Buchhaltung.

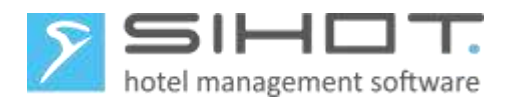

| EUR: Umsatzkonten                                          |                 |            |               |         | - • -              |           |   |
|------------------------------------------------------------|-----------------|------------|---------------|---------|--------------------|-----------|---|
| Umsatzkonto                                                | 21110100        |            |               |         | Neu                |           |   |
| Bezeichnung                                                | Korrekturbuchun | igen 7%    |               |         |                    |           |   |
| Umsatzbereich                                              | 0001 Speisen    |            |               | •       | <u>Ä</u> ndern     |           |   |
| Produktionskennzeichen                                     | default         |            |               | -       |                    |           |   |
| FiBu Kontonr.                                              |                 |            |               | 123.456 | <u>L</u> öschen    |           |   |
| Gegenkonto                                                 |                 |            |               | 999.999 | Abbruch            |           |   |
| Kostenstelle                                               |                 |            |               | 0       | Abbruch            |           |   |
| UMSATZKONTENVERW, ×<br>Korrekturbuchungen 7%<br>Basisdaten |                 |            |               |         |                    |           |   |
| Basisdaten                                                 |                 |            |               |         |                    |           | ^ |
| Kontonummer                                                |                 | 21.110.100 | Umsatzbereich | Speisen | Produktionskenn:   | z default | • |
| Beschreibung Korrekturbuch                                 | ungen 7%        | ×          |               |         |                    |           |   |
|                                                            |                 |            |               |         |                    |           |   |
| FiBu                                                       |                 |            |               |         |                    |           | ^ |
| FiBu Kontonr. 123.4                                        | 56 Gegenkonto   | 999.999    | Kostenstelle  |         | 0 SAP-Kostenstelle |           |   |

Abbildung 21: Umsatzkonto für Korrekturen mit 7% MwSt. im Classic-Client und im Flex-Client

- Legen Sie eine neue Leistung f
  ür Korrekturbuchungen mit einem eindeutigen Namen an mit folgenden Definitionen an:
  - Die Leistung läuft auf das zuvor angelegte Konto für Korrekturen auf.
  - Es wird kein Preis definiert, dafür manuelle Preise erlaubt.
  - Es wird der alte Mehrwertsteuersatz von 7% verwendet.

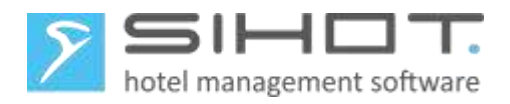

| 1[ 54%/ ]                    | SPX<br>RE Restaura                                  |                                                                                                    |                                                                                                    |                                                                                                    |                                                                                                    |                                                                                                    |                                                                                                    |                                                                                                    |                                                                                                    |
|------------------------------|-----------------------------------------------------|----------------------------------------------------------------------------------------------------|----------------------------------------------------------------------------------------------------|----------------------------------------------------------------------------------------------------|----------------------------------------------------------------------------------------------------|----------------------------------------------------------------------------------------------------|----------------------------------------------------------------------------------------------------|----------------------------------------------------------------------------------------------------|----------------------------------------------------------------------------------------------------|
|                              | SPX<br>RE Restaura                                  |                                                                                                    |                                                                                                    |                                                                                                    |                                                                                                    |                                                                                                    |                                                                                                    |                                                                                                    |                                                                                                    |
|                              | RE Restaura                                         |                                                                                                    |                                                                                                    |                                                                                                    |                                                                                                    |                                                                                                    | 0                                                                                                    | 0                                                                                                    |                                                                                                    |
|                              | Kerrakturkur                                        | ant (Speisen/ -                                                                                                    |                                                                                                    |                                                                                                    |                                                                                                    |                                                                                                    |                                                                                                    | -                                                                                                    |                                                                                                    |
|                              | Bezeichnung Korrekturbuchu                          |                                                                                                    | Baraa                                                                                                    | nonarunr                                                                                                    |                                                                                                    |                                                                                                    |                                                                                                    |                                                                                                    |                                                                                                    |
| zkonto 21110100 Korre        |                                                     |                                                                                                    | eldushushushus                                                                                                    |                                                                                                    |                                                                                                    |                                                                                                    |                                                                                                    |                                                                                                    |                                                                                                    |
| Proio                        |                                                     | orrekturbuchunge +                                                                                                    | SAP-Code                                                                                                    |                                                                                                    |                                                                                                    |                                                                                                    |                                                                                                    |                                                                                                    |                                                                                                    |
| Preis                        |                                                     | 0,00                                                                                                    | VVahru                                                                                                    | Währung                                                                                                    |                                                                                                    |                                                                                                    |                                                                                                    |                                                                                                    |                                                                                                    |
| Mehrwertsteuer 7% MwSt. Korr |                                                     | lorrektur 7% 👻 🛄                                                                                                    | Mehrv                                                                                                    | vertsteue                                                                                                    | r-Befre                                                                                                    | iungsgrund                                                                                                    |                                                                                                    |                                                                                                    |                                                                                                    |
| ntrag verstecken             |                                                     |                                                                                                    | Nicht                                                                                                    | ausweisl                                                                                                    | bar/ber                                                                                                    | echenbar                                                                                                    | Nein                                                                                                    |                                                                                                    |                                                                                                    |
| Preissichtbarkeit            |                                                     | •                                                                                                    | Leistu                                                                                                    | ngsfilter                                                                                                    |                                                                                                    | Alle L                                                                                                    |                                                                                                    | eistungsfilte                                                                                                    | er                                                                                                    |
|                              |                                                     |                                                                                                    | Numn                                                                                                    | nernkreis                                                                                                    |                                                                                                    |                                                                                                    |                                                                                                    |                                                                                                    |                                                                                                    |
| bührenstaffel                | Kommentar                                           | Steuer/Abgaben                                                                                                    | Saisonpreis                                                                                                    | Termin                                                                                                    | Script                                                                                                    | Externe IDs                                                                                                    | 1                                                                                                    |                                                                                                    |                                                                                                    |
|                              |                                                     |                                                                                                    |                                                                                                    |                                                                                                    |                                                                                                    |                                                                                                    |                                                                                                    |                                                                                                    |                                                                                                    |
| Ja                           | -                                                   | Verarbeitung                                                                                                    | pro Persor                                                                                                    |                                                                                                    | •                                                                                                    | Auslage                                                                                                    |                                                                                                    |                                                                                                    | •                                                                                                    |
| Nein                         | -                                                   | Fiskalisierbar                                                                                                    | Ja                                                                                                    |                                                                                                    | -                                                                                                    | Eventgruppier                                                                                                    | ung                                                                                                    |                                                                                                    | -                                                                                                    |
| Nein                         | -                                                   | Kartenumsatz                                                                                                    | Nein                                                                                                    |                                                                                                    | •                                                                                                    | Pensionsart                                                                                                    |                                                                                                    |                                                                                                    | -                                                                                                    |
| Nein                         | -                                                   | Gruppierung                                                                                                    |                                                                                                    |                                                                                                    | -                                                                                                    | Liste Houseke                                                                                                    | eeping                                                                                                    |                                                                                                    | -                                                                                                    |
|                              | -                                                   | Sort. Rechnung                                                                                                    |                                                                                                    |                                                                                                    | 0                                                                                                    | Buchungsrhyt                                                                                                    | hmus                                                                                                    |                                                                                                    | -                                                                                                    |
|                              | 0,00                                                | Mwst-Gruppierung                                                                                                    |                                                                                                    |                                                                                                    | -                                                                                                    | Buchungsart                                                                                                    |                                                                                                    |                                                                                                    | -                                                                                                    |
| Nein                         | -                                                   | Mwst. Splitting                                                                                                    |                                                                                                    |                                                                                                    | •                                                                                                    | Zentral                                                                                                    |                                                                                                    | Nein                                                                                                    |                                                                                                    |
|                              | -                                                   | Splitting-Anteil                                                                                                    |                                                                                                    | 0,0                                                                                                    | 0                                                                                                    | Standarduhrze                                                                                                    | eit                                                                                                    | :                                                                                                    |                                                                                                    |
| 0                            | 0 0                                                 | Optionen                                                                                                    |                                                                                                    |                                                                                                    | •                                                                                                    | Std.Ende-Uhr                                                                                                    | zeit                                                                                                    | :                                                                                                    |                                                                                                    |
|                              | -                                                   | Res.Optionen                                                                                                    |                                                                                                    |                                                                                                    | -                                                                                                    | Sp. Gruppieru                                                                                                    | ng                                                                                                    |                                                                                                    | -                                                                                                    |
| ł                            | Dührenstaffel<br>Ja<br>Nein<br>Nein<br>Nein<br>Nein | Dührenstaffel       Kommentar         Ja       ✓         Nein       ✓         Nein       ✓         Nein       ✓         0,00       ✓         Nein       ✓         0       0         ✓       ✓ | 7% MwSt. Korrektur 7%       •         •       •         •       •         •       •         •       •         •       •         •       •         •       •         •       •         •       •         •       •         •       •         •       •         •       •         •       •         •       •         •       •         •       •         •       •         •       •         •       •         •       •         •       •         •       •         •       •         •       •         •       •         •       •         •       •         •       •         •       •         •       •         •       •         •       •         •       •         •       •         •       •         •       • | 7% MwSt. Korrektur 7%       Mehrw         Verarbeitung       Nicht         Ja       Verarbeitung         Nein       Fiskalisierbar         Nein       Kartenumsatz         Nein       Sort. Rechnung         0       0         Nein       Splitting-Anteil         Optionen       Optionen         Res.Optionen       Interventionen | 7% MwSt. Korrektur 7%       Mehrwertsteue         Nicht ausweist       Nicht ausweist         Leistungsfilter       Nummernkreis         bührenstaffel       Kommentar       Steuer/Abgaben       Saisonpreis       Termin         Ja       Verarbeitung       pro Person       Fiskalisierbar       Ja         Nein       Kartenumsatz       Nein       Sort. Rechnung       Mehrwertsteue         Nein       Mehrwertsteue       Mehrwertsteue       Mehrwertsteue         Nein       Mwst. Splitting       Gruppierung       Gruppierung         Nein       Mwst. Splitting       Gruppierung       Gruppierung         Nein       Res.Optionen       Gruppierung       Gruppierung | 7% MwSt. Korrektur 7%       Mehrwertsteuer-Befree         Nicht ausweisbar/ber       Nicht ausweisbar/ber         Leistungsfilter       Nummernkreis         bührenstaffel       Kommentar       Steuer/Abgaben       Saisonpreis       Termin       Script         Ja       Verarbeitung       pro Person       Fiskalisierbar       Ja       Kartenumsatz       Nein       Gruppierung       Verarbeitung       Verarbeitung | 7% MwSt. Korrektur 7%        Mehrwertsteuer-Befreiungsgrund         Nicht ausweisbar/berechenbar       Leistungsfilter         Nummernkreis       Leistungsfilter         Dührenstaffel       Kommentar       Steuer/Abgaben       Saisonpreis       Termin       Script       Externe IDs         Ja       •       Verarbeitung       pro Person       •       Auslage         Nein       •       Fiskalisierbar       Ja       •       Pensionsart         Nein       •       Gruppierung       •       Liste Houseke         0,00       Mwst-Gruppierung       •       Buchungsart         Nein       •       Splitting-Anteil       0,00         0       0       Optionen       •       Sp. Gruppierung | 7% MwSt. Korrektur 7%        Mehrwertsteuer-Befreiungsgrund       Nein         1        Mehrwertsteuer-Befreiungsgrund       Nein         1        Nicht ausweisbar/berechenbar       Alle L         Dührenstaffel       Kommentar       Steuer/Abgaben       Saisonpreis       Termin       Script       Externe IDs         Ja        Verarbeitung       pro Person        Auslage         Nein        Fiskalisierbar       Ja        Eventgruppierung         Nein        Gruppierung        Buchungsrhythmus         0,00       Mwst-Gruppierung        Buchungsart         Nein        Splitting-Anteil       0,00         0       0       0        Splitting-Anteil         0       0          Sp. Gruppierung | 7% MwSt. Korrektur 7%       Mehrwertsteuer-Befreiungsgrund         Nicht ausweisbar/berechenbar       Nein         Leistungsfilter       Nummernkreis         Dührenstaffel       Kommentar       Steuer/Abgaben       Saisonpreis       Termin       Script       Externe IDs         Ja       Verarbeitung       pro Person       Auslage       Eventgruppierung         Nein       Fiskalisierbar       Ja       Pensionsart       Liste Housekeeping         Nein       Gruppierung       Soft. Rechnung       Buchungsrhythmus       Buchungsrhythmus         0.000       Mwst. Splitting       Zentral       Nein         Splitting-Anteil       0,000       Optionen       Standarduhrzeit       :         0       O       Optionen       Sp. Gruppierung       Standarduhrzeit       : |

| Beschreibung    | Korrekturbuchu | ung für Speisen mit 7%       | 6 MwSt.       | ×    | Preis             | 0,00   | Währung         |                 |
|-----------------|----------------|------------------------------|---------------|------|-------------------|--------|-----------------|-----------------|
|                 |                |                              |               |      |                   |        |                 |                 |
| Leistungsdaten  |                |                              |               |      |                   |        |                 | ^               |
| Leistungsart    | Restaurant (S  | <ul> <li>Fixpreis</li> </ul> | Nein          | Ŧ    | Kartenumsatz      | Nein 🔹 | Leistungsfilter | Alle Leistung 🔻 |
| manueller Preis | Ja             | <ul> <li>Rabatt</li> </ul>   | Nein          | Ŧ    | negativ Buchung   | Nein 🔹 | Prepaid-Typ     | *               |
| Umsatzkonto     | Korrekturbuc   | Verw. im IF                  |               | *    | Preissichtbarkeit |        |                 |                 |
|                 |                | Korrekturbuchunge            | en 7% (211101 | .00) |                   |        |                 |                 |
| Provision       |                |                              |               |      |                   |        |                 | $\sim$          |
| Mehrwertsteuer  |                |                              |               |      |                   |        |                 | ^               |
| Mehrwertsteuer  | 7% MwSt. Ko    | <b>•</b>                     |               |      | Mwst. Splitting   |        |                 |                 |

Abbildung 22: Leistung für Korrekturen im Classic-Client und im Flex-Client

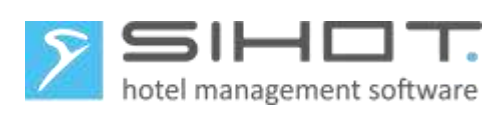

## 11 CHECKLISTEN MWST.-UMSTELLUNG

| Checkliste                        |                                                                        |       |                |          |  |  |  |  |
|-----------------------------------|------------------------------------------------------------------------|-------|----------------|----------|--|--|--|--|
| MwSt. Reduzierung ab 1. Juli 2020 |                                                                        |       |                |          |  |  |  |  |
| Datum                             | Aufgabe                                                                | Кар.  | Verantwortlich | Erledigt |  |  |  |  |
| Rechtzeitig<br>vor dem Stichtag!  | Anleitung für Mehrwertsteuer- und<br>Artikeländerung in Kasse einholen |       |                |          |  |  |  |  |
| Rechtzeitig<br>vor dem Stichtag!  | Nur Kassen mit KasBIG-Protokoll:<br>Mapping an SIHOT.Support schicken  | 5.2.3 |                |          |  |  |  |  |
| Rechtzeitig<br>vor dem Stichtag!  | Saldendifferenzen klären                                               | 3.1   |                |          |  |  |  |  |
| Rechtzeitig<br>vor dem Stichtag!  | Benutzerrechte kontrollieren                                           | 3.2   |                |          |  |  |  |  |
| Rechtzeitig<br>vor dem Stichtag!  | Arrangementstämme prüfen                                               | 4.6   |                |          |  |  |  |  |
| Rechtzeitig<br>vor dem Stichtag!  | Umsatzkonto für Korrekturen anlegen                                    | 0     |                |          |  |  |  |  |
| Rechtzeitig<br>vor dem Stichtag!  | Korrekturleistungen anlegen                                            | 0     |                |          |  |  |  |  |
| Kurz vor dem<br>Stichtag          | Liste der zu ändernden Leistungen in SIHOT.PMS erstellen.              | 4.5   |                |          |  |  |  |  |
| 30. Juni - nach<br>Tagesabschluss | Datensicherung durchführen                                             | 4.1   |                |          |  |  |  |  |
|                                   | Mehrwertsteuer-Tabelle in SIHOT.PMS anpassen                           | 4.2   |                |          |  |  |  |  |
|                                   | SIHOT neu starten                                                      | 4.4   |                |          |  |  |  |  |
|                                   | Speisen-Leistungen in SIHOT.PMS anpassen                               | 4.5   |                |          |  |  |  |  |
|                                   | Mehrwertsteuer in der Kasse anpassen<br>(systemabhängig)               | 5.1.1 |                |          |  |  |  |  |
|                                   | Artikel in der Kasse anpassen (systemabhängig)                         | 5.1.2 |                |          |  |  |  |  |
|                                   | Ggf. Dummy-Buchungen in der Kasse<br>durchführen                       | 5.2.1 |                |          |  |  |  |  |
|                                   | Kassen-Leistungsstämme in SIHOT.PMS<br>anpassen                        | 5.2.1 |                |          |  |  |  |  |
|                                   | SIHOT neu starten                                                      | 4.7   |                |          |  |  |  |  |
| 01. Juli 2020                     | Kontrolle und Prüfung!                                                 |       |                |          |  |  |  |  |

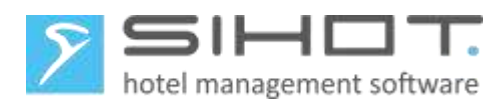

| Checkliste<br>Normale MwSt. Sätze ab 1. Januar 2023 |                                                                        |      |                |          |  |  |  |  |
|-----------------------------------------------------|------------------------------------------------------------------------|------|----------------|----------|--|--|--|--|
| Datum                                               | Aufgabe                                                                | Кар. | Verantwortlich | Erledigt |  |  |  |  |
| Rechtzeitig<br>vor dem Stichtag!                    | Anleitung für Mehrwertsteuer- und<br>Artikeländerung in Kasse einholen |      |                |          |  |  |  |  |
| Rechtzeitig<br>vor dem Stichtag!                    | Saldendifferenzen klären (SIHOT.PMS)                                   | 3.1  |                |          |  |  |  |  |
| Rechtzeitig<br>vor dem Stichtag!                    | Benutzerrechte kontrollieren                                           | 3.2  |                |          |  |  |  |  |
| Rechtzeitig<br>vor dem Stichtag!                    | Umsatzkonto für Korrekturen anlegen und<br>Korrekturleistungen ändern  | 8.5  |                |          |  |  |  |  |
| 31. Dezember -<br>nach Tagesab-<br>schluss          | Datensicherung durchführen                                             | 8.1  |                |          |  |  |  |  |
|                                                     | Mehrwertsteuer-Tabelle in SIHOT.PMS anpassen                           | 8.2  |                |          |  |  |  |  |
|                                                     | SIHOT neu starten                                                      | 8.4  |                |          |  |  |  |  |
|                                                     | Mehrwertsteuer in der Kasse anpassen<br>(systemabhängig)               | 0    |                |          |  |  |  |  |
|                                                     | Ggf. Dummy-Buchungen durchführen                                       | 9.2  |                |          |  |  |  |  |
|                                                     | Leistungsstämme in SIHOT.PMS anpassen                                  | 9.2  |                |          |  |  |  |  |
| 01. Januar 2023                                     | Kontrolle und Prüfung!                                                 |      |                |          |  |  |  |  |

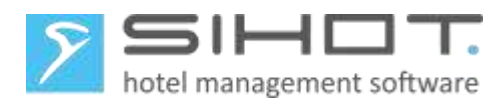

31. Dezember -

nach Tagesab-

schluss

01. Juli

| Checkliste<br>Volle MwSt. auf Speisen ab 1. Januar 2023 |                                                                       |        |                |          |  |  |  |
|---------------------------------------------------------|-----------------------------------------------------------------------|--------|----------------|----------|--|--|--|
| Datum                                                   | Aufgabe                                                               | Кар.   | Verantwortlich | Erledigt |  |  |  |
| Rechtzeitig<br>vor dem Stichtag!                        | Anleitung für Artikeländerung in Kasse einholen                       |        |                |          |  |  |  |
| Rechtzeitig<br>vor dem Stichtag!                        | Nur Kassen mit KasBIG-Protokoll:<br>Mapping an SIHOT.Support schicken | 10.4.3 |                |          |  |  |  |
| Rechtzeitig<br>vor dem Stichtag!                        | Saldendifferenzen klären (SIHOT.PMS)                                  | 3.1    |                |          |  |  |  |
| Rechtzeitig<br>vor dem Stichtag!                        | Benutzerrechte kontrollieren                                          | 3.2    |                |          |  |  |  |
| Rechtzeitig<br>vor dem Stichtag!                        | Umsatzkonto für Korrekturen und<br>Korrekturleistung anlegen          | 10.5   |                |          |  |  |  |
| Vor dem Stichtag                                        | Liste der zu ändernden Leistungen im PMS<br>erstellen.                | 10.2   |                |          |  |  |  |
|                                                         | Datensicherung durchführen                                            | 10.1   |                |          |  |  |  |

10.2

10.3

10.4

Leistungsstämme in SIHOT.PMS anpassen

Kassen-Leistungsstämme in SIHOT.PMS

anpassen (systemabhängig)

Kontrolle und Prüfung!

Artikel in der Kasse anpassen (systemabhängig)